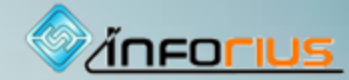

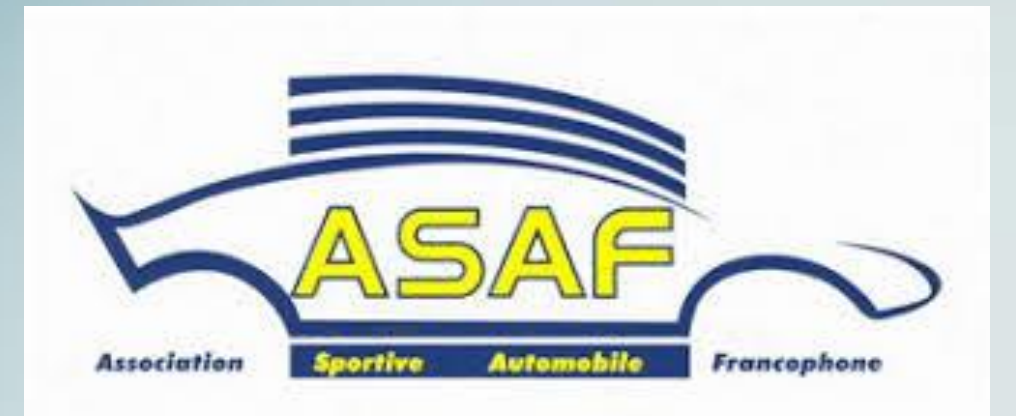

Sarah Glenet

Commander sa licence électroniquement

×

### Un nouveau site WEB

|      | G Facebook PassSport           | ACCÉDER À MON ESPACE PERSONNEL (BIENTÔT DISPONIBLE)        |
|------|--------------------------------|------------------------------------------------------------|
| 5000 | ÉPREUVES - CLASSEMENTS - FORMU | JLAIRES & DÉMARCHES + RÉGLEMENTS + ORGANISATION $\equiv$ + |

Accueil

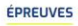

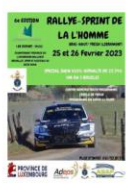

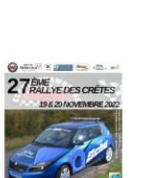

aist Daxhelet. Winad Mineorius DERNIÈRES ACTUALITÉS

Annulation des Boucles clavieroises

### Annulation des 10eme **Boucles Clavieroises**.

C'est avec une immense tristesse que le comité de l'Ecurie des Volants annonce l'annulation de la 10 ème édition des Boucles Clavieroises.

Le rallye était prévu les 18 et 19 février prochain et devait lancer le championnat Liégeois et FWB de la discipline.

Malgré le respect des délais pour rentrer le dossier d'organisation, rentré en avril ,auprès des autorités communales, les organisateurs n'avaient toujours pas reçu de feu vert de la commune de Clavier ,pour l'organisation du rallye,en ce début du mois de janvier.

Ne pleurons pas parce que c'est fini, réjouissons nous que ce soit arrivé

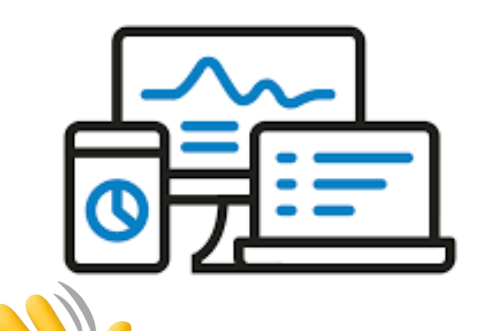

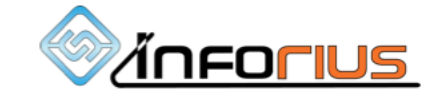

## <u>Comment renouveler ou commander sa</u> <u>licence par le site de l'Asaf</u>

*Licence pilote et copilote Licence CAS Licence officielle* 

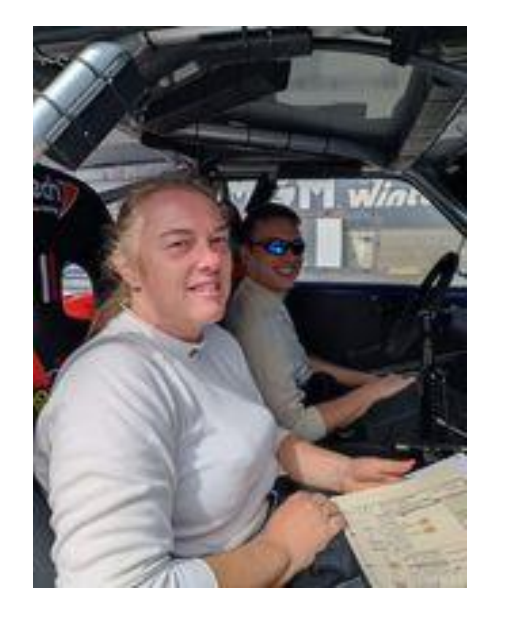

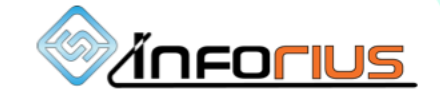

...

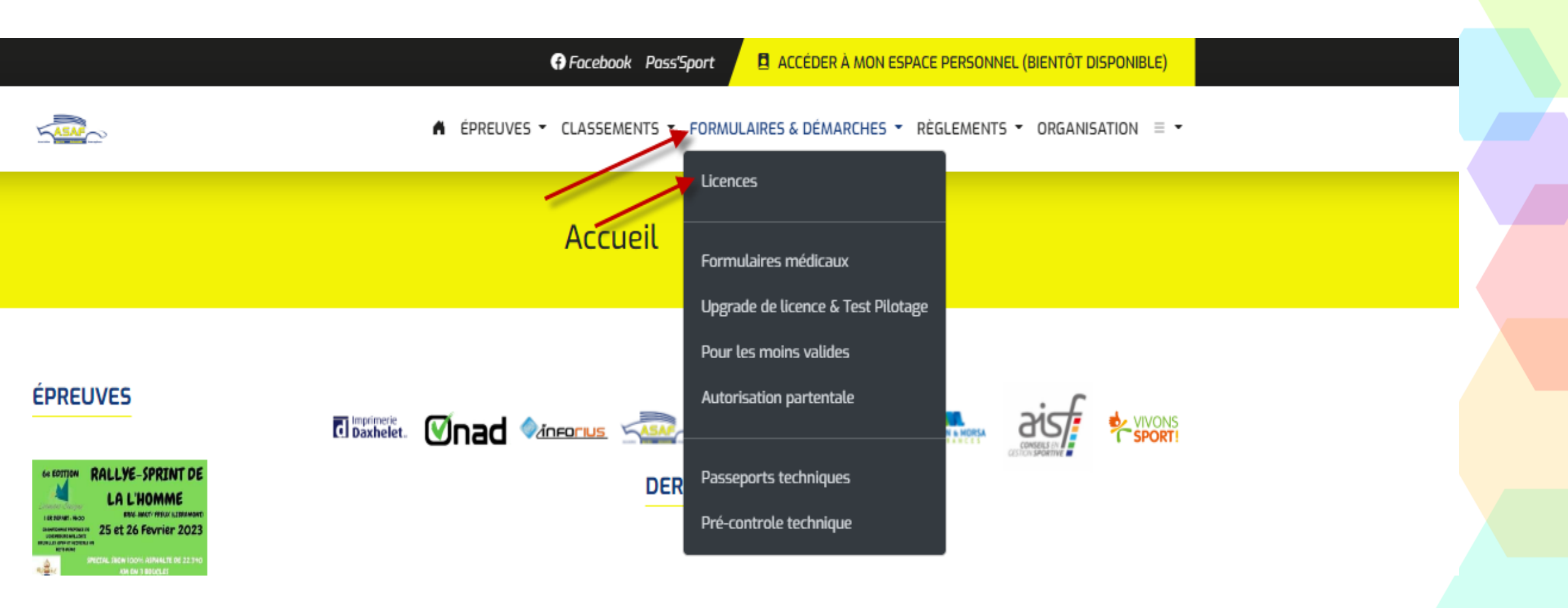

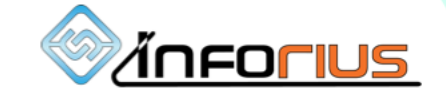

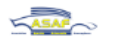

▲ ÉPREUVES ▼ CLASSEMENTS ▼ FORMULAIRES & DÉMARCHES ▼ RÈGLEMENTS ▼ ORGANISATION ≡ ▼

### Licences & Espace Membre

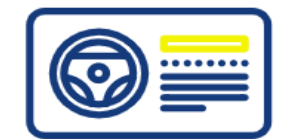

Désormais, pour tout ce qui concerne les licences, vous pouvez vous connecter à votre nouvel espace personnel ASAF.be. Depuis votre profil, vous pouvez demander une licence, renouveler votre licence, modifier votre licence et gérer vos documents officiels. Il est important de tenir vos données personnelles et vos documents à jour sur votre Espace personnelcar ils sont automatiquement utilisés pour vos licences et vos inscriptions.

Découvrez ci-dessous comment vous connecter à votre Espace personnel.

### Comment me connecter et gérer mes licences?

Trois cas sont possibles :

### 1 Je connais mes identifiants de connexion ASAF

Dans ce cas, il vous suffit de vous connecter à votre Espace Membre en cliquant sur le bouton ci-dessous et en entrant l'adresse email et le mot de passe que vous avez défini précédemment en vous inscrivant.

#### ME CONNECTER

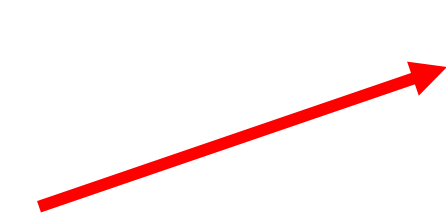

### 2) J'avais une licence en 2022 mais je ne me suis pas encore créé de compte

Si vous aviez une licence en 2022 mais que vous n'avez pas encore créé de compte sur l'Espace Personnel de l'ASAF, la première chose à faire est de vérifier à quelle adresse email votre licence est actuellement liée dans notre base de données. Pour ce faire, cliquez sur le bouton ci-dessous : Pour des raisons de sécurité, nous n'affichons que certaines lettres de votre adresse email.

#### TROUVER L'ADRESSE EMAIL ASSOCIÉE À MA LICENCE

Une fois que vous savez si votre adresse email est liée à une adresse email et de quelle adresse il s'agit, deux cas de figure se présentent à vous :

#### OU

#### Vous avez reconnu l'adresse email affichée et vous y avez toujours accès

#### OU

#### Aucune adresse email ne s'est affichée ou vous n'avez plus accès à cette adresse email

Cliquez alors sur le bouton ci-dessous et entrez votre adresse email, un mail contenant un lien vous permettant de définir votre nouveau mot de passe vous sera envoyé et une fois connecté, vous retrouverez automatiquement vos licences une fois que vous vous connecterez sur votre Espace Membre

Vous pouvez passer au point 3 pour vous inscrire puis, une fois inscrit, suivre la démarche présentée ci-dessous en vidéo afin de récupérer votre licence 2022.

RÉCUPÉRER MON MOT DE PASSE

#### VOIR LA DÉMARCHE EN VIDÉO

### 3 Je n'avais pas de licence en 2022 ou je suis nouveau

Dans ce cas, il vous suffit de créer un nouveau compte sur l'Espace Membre de l'ASAF afin de créer votre demande de licence!

**≜**+ M'INSCRIRE

# *Je connais mes identifiants et je veux me connecter*

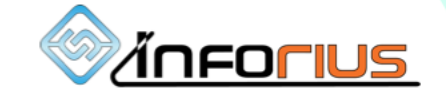

### 1 Je connais mes identifiants de connexion ASAF

Dans ce cas, il vous suffit de vous connecter à votre Espace Membre en cliquant sur le bouton ci-dessous et en entrant l'adresse email et le mot de passe que vous avez défini précédemment en vous inscrivant.

**ME CONNECTER** 

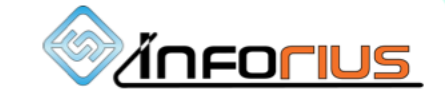

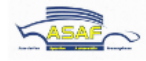

### Connexion

Bonjour,

Pour des questions de sécurité, vous allez être redirigé vers notre plateforme d'authentification afin de vous connecter à votre espace personnel.

Si vous ne voulez pas attendre la redirection ou si celle ci ne fonctionne pas, cliquez sur le bouton ci-dessous.

ACCÉDER À MON ESPACE PERSONNEL

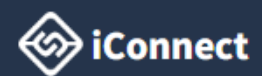

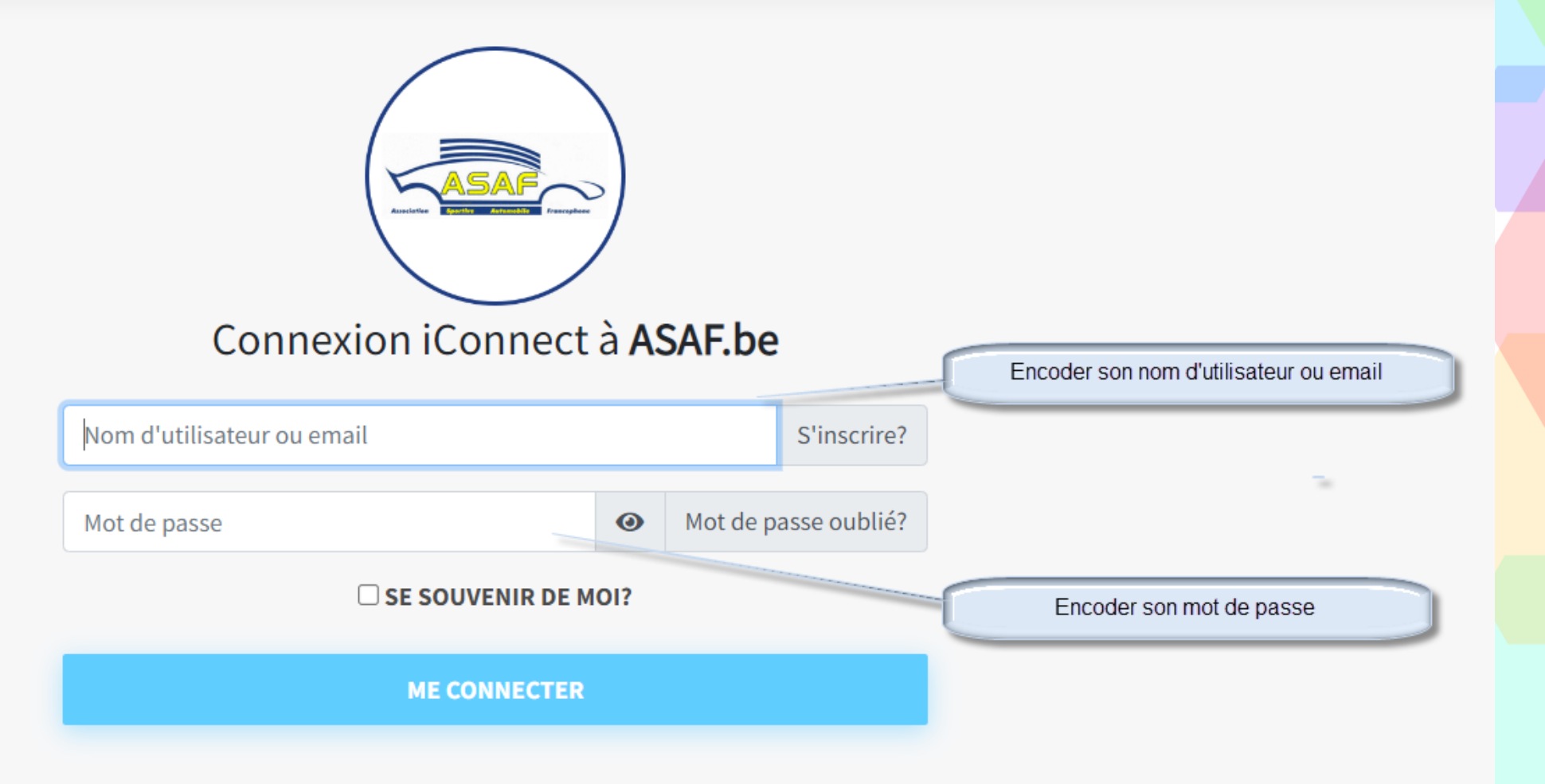

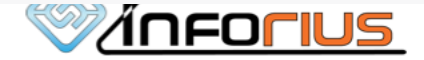

🙆 👻

# J'avais une licence en 2022 mais je n'ai pas encore créé de compte

Ш.

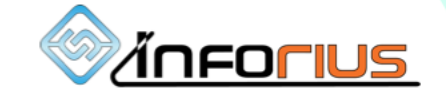

### 2 J'avais une licence en 2022 mais je ne me suis pas encore créé de compte

Si vous aviez une licence en 2022 mais que vous n'avez pas encore créé de compte sur l'Espace Personnel de l'ASAF, la première chose à faire est de vérifier à quelle adresse email votre licence est actuellement liée dans notre base de données. Pour ce faire, cliquez sur le bouton ci-dessous : Pour des raisons de sécurité, nous n'affichons que certaines lettres de votre adresse email.

**11 TROUVER L'ADRESSE EMAIL ASSOCIÉE À MA LICENCE** 

Une fois que vous savez si votre adresse email est liée à une adresse email et de quelle adresse il s'agit, deux cas de figure se présentent à vous :

OU

### Vous avez reconnu l'adresse email affichée et vous y avez toujours accès

Cliquez alors sur le bouton ci-dessous et entrez votre adresse email, un mail contenant un lien vous permettant de définir votre nouveau mot de passe vous sera envoyé et une fois connecté, vous retrouverez automatiquement vos licences une fois que vous vous connecterez sur votre Espace Membre

RÉCUPÉRER MON MOT DE PASSE

### Aucune adresse email ne s'est affichée ou vous n'avez plus accès à cette adresse email

Vous pouvez passer au point 3 pour vous inscrire puis, une fois inscrit, suivre la démarche présentée ci-dessous en vidéo afin de récupérer votre licence 2022.

VOIR LA DÉMARCHE EN VIDÉO

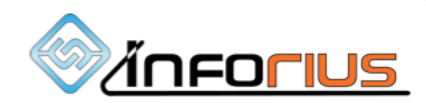

OU

| Retrouver mon adre         | × |  |
|----------------------------|---|--|
| Entrez votre n° de licence | : |  |
| 5210                       | I |  |
| VÉRIFIER                   |   |  |

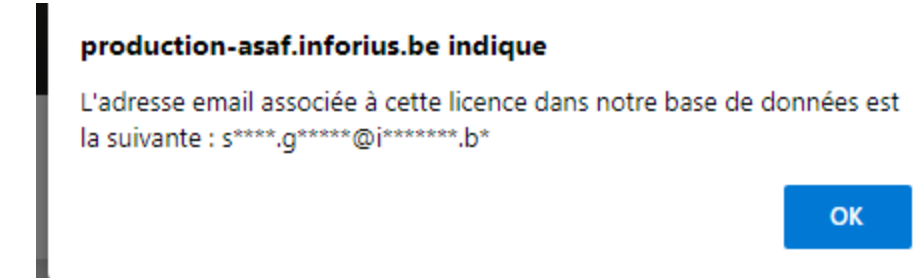

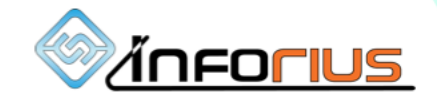

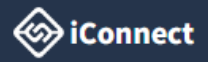

շիհ

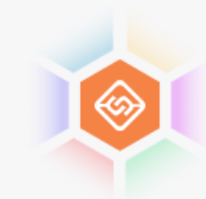

### Mot de passe oublié?

Entrez votre e-mail.

Email

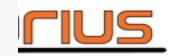

## Je n'avais de licence en 2022 ou je suis nouveau

III.

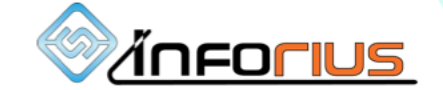

### 3 Je n'avais pas de licence en 2022 ou je suis nouveau

Dans ce cas, il vous suffit de créer un nouveau compte sur l'Espace Membre de l'ASAF afin de créer votre demande de licence!

A+ M'INSCRIRE

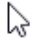

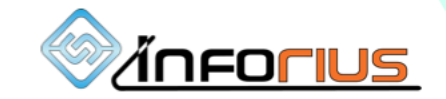

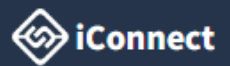

### 😢 🔹 Support 👻 🕲 Sarah Glenet 👻

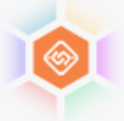

### Inscription

Créer un nouveau compte afin de vous connecter aux apps Inforius

| NOM D'UTILISATEUR |           |   |       | EMAIL                         |   |
|-------------------|-----------|---|-------|-------------------------------|---|
| Michel Vaillant   |           |   |       | Michel.vaillant@vaillante.com |   |
| PRÉNOM            | $\square$ |   |       | NOM                           |   |
| Michel            |           |   |       | Vaillant                      |   |
| MOT DE PASSE      |           |   |       | CONFIRMER LE MOT DE PASSE     |   |
| ••••••            |           | 0 | ?     |                               | 0 |
|                   |           |   |       |                               |   |
|                   |           |   | S'INS | CRIRE                         |   |

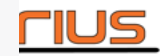

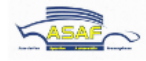

### Connexion

Bonjour,

Pour des questions de sécurité, vous allez être redirigé vers notre plateforme d'authentification afin de vous connecter à votre espace personnel.

Si vous ne voulez pas attendre la redirection ou si celle ci ne fonctionne pas, cliquez sur le bouton ci-dessous.

ACCÉDER À MON ESPACE PERSONNEL

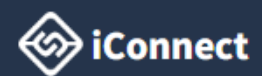

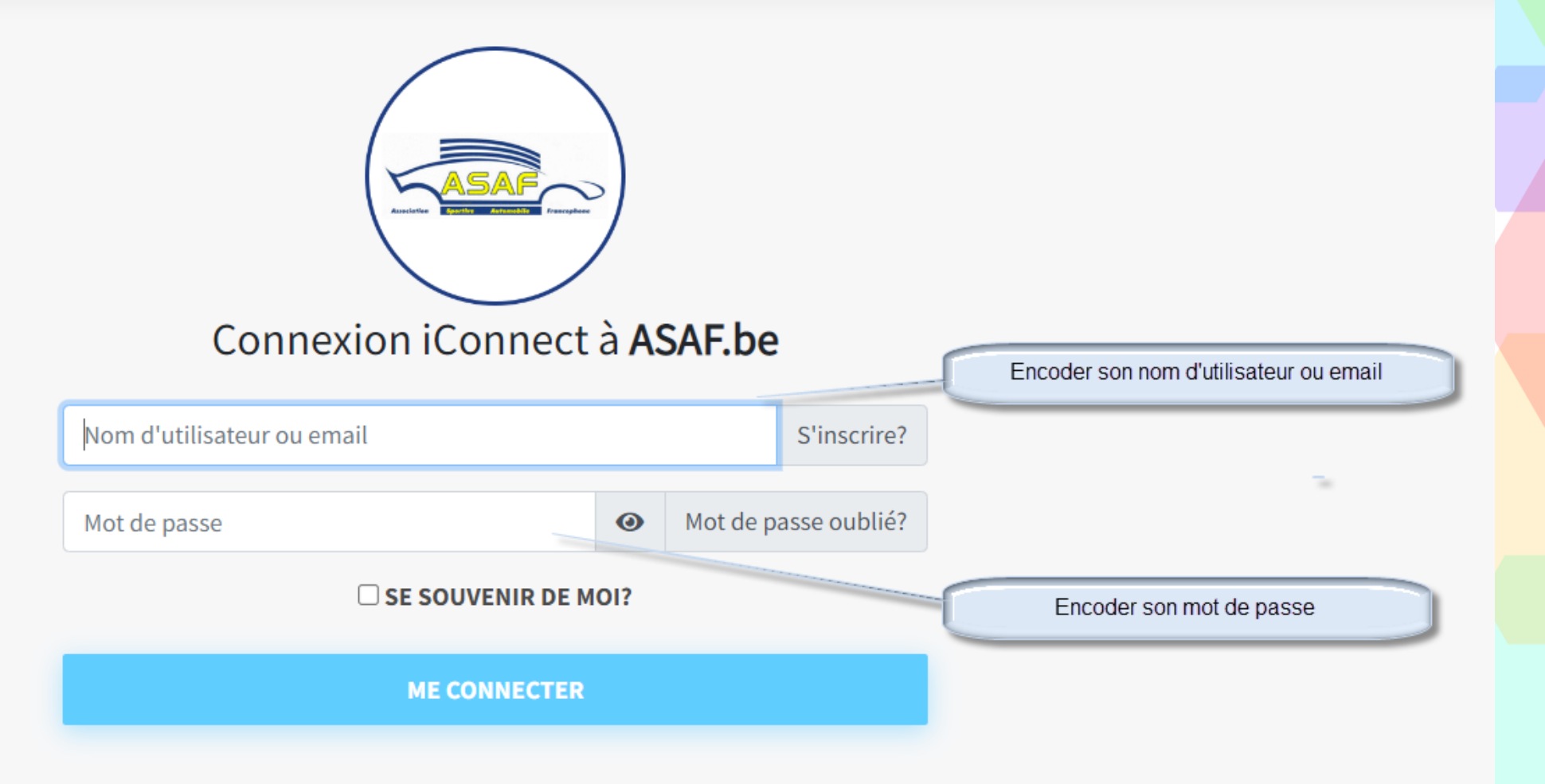

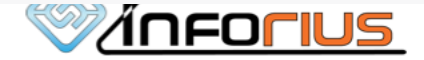

🙆 👻

### Me voilà connecté...

### le plus dur est presque fait

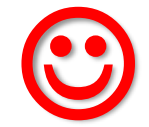

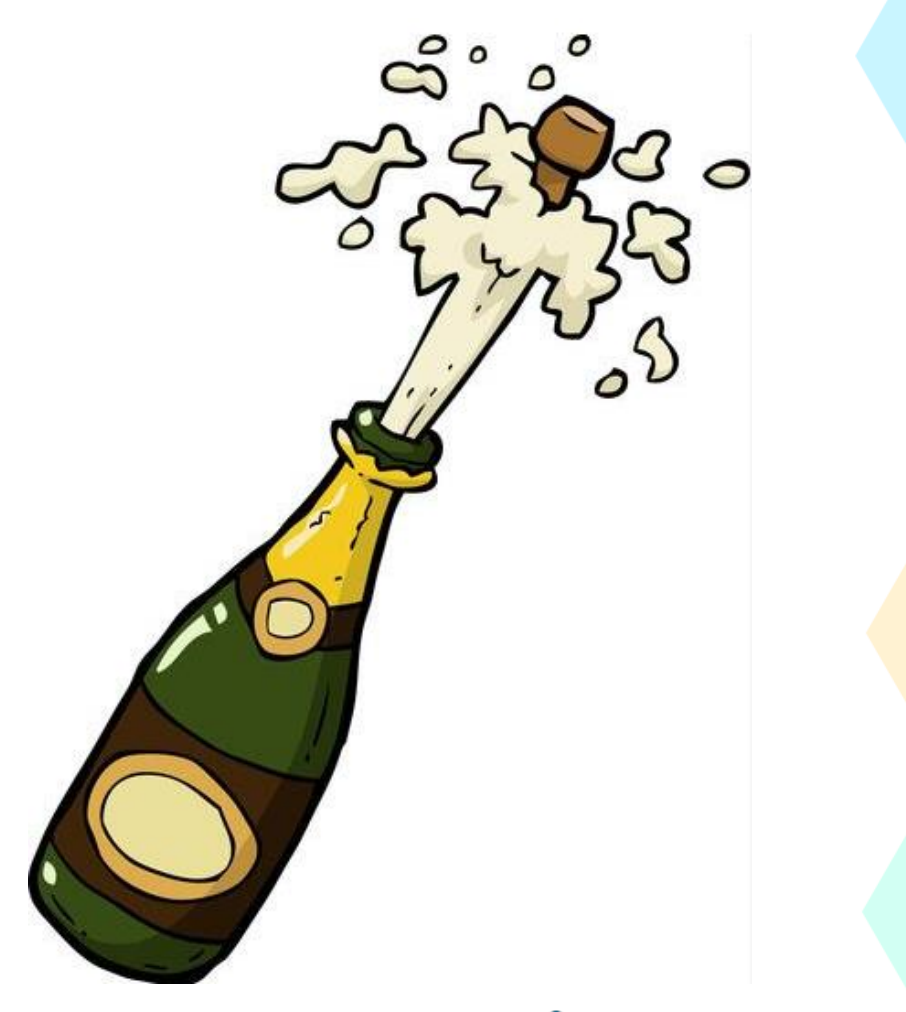

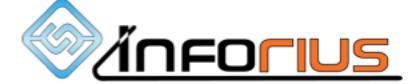

| SALAR CONTRACTOR                                           | Bier                               | venue sur votre espace utilisateur, SARAH.<br>MON COMPTE | RETOURNER AU SITE WEB     |
|------------------------------------------------------------|------------------------------------|----------------------------------------------------------|---------------------------|
|                                                            | Monic                              | ompte                                                    |                           |
| MES DONNÉES PERSONELLES                                    |                                    | MES LICENCES                                             | "Decumente" de cette page |
| Prénom *                                                   | a jour car elles serviront lors de | Nom de famille *                                         | ie en ligne.              |
| SARAH                                                      |                                    | GLENET                                                   |                           |
| Adresse mail *                                             |                                    | Téléphone mobile *                                       |                           |
| sarah.glenet@inforius.be                                   |                                    | Belgique : +32 🗸 478266957                               |                           |
| Sexe *                                                     |                                    | Date de naissance *                                      |                           |
| Femme                                                      | $\sim$                             |                                                          |                           |
| Rue *                                                      |                                    | Numéro de maison *                                       |                           |
| LONGUE-VOIE                                                |                                    | 49                                                       |                           |
| Code postal *                                              |                                    | Localité *                                               |                           |
|                                                            |                                    | AYENEUX                                                  |                           |
| Pays                                                       |                                    |                                                          |                           |
|                                                            |                                    |                                                          |                           |
| J'ai un permis de conduire ?                               |                                    |                                                          |                           |
| Depuis plus de 3 ans ?                                     |                                    |                                                          |                           |
| <ul> <li>N'oubliez pas d'ajouter votre permis o</li> </ul> | de conduire aux documents de vol   | re Espace membre.                                        |                           |
|                                                            |                                    | SAUVE                                                    | ARDER LES DONNÉES         |

|                   | -                                                              | Bie                                                              | nvenue sur votre espace utilisateur, SARAH.<br>MON COMPTE                                   | RETOURNER AU SITE WEB                              |
|-------------------|----------------------------------------------------------------|------------------------------------------------------------------|---------------------------------------------------------------------------------------------|----------------------------------------------------|
|                   |                                                                | Mon                                                              | compte                                                                                      |                                                    |
|                   | MES DONNÉES PERSONELLES                                        | MES DOCUMENTS                                                    | MES LICENCES                                                                                |                                                    |
|                   | Avant de demander ou renou<br>Merci de tenir ces données à     | iveler une licence, complétez<br>jour car elles serviront lors d | vos informations dans les onglets "Données<br>e vos inscriptions aux épreuves via la platef | s" et "Documents" de cette page.<br>orme en ligne. |
|                   | Prénom *                                                       |                                                                  | Nom de famille *                                                                            |                                                    |
|                   | SARAH                                                          |                                                                  | GLENET                                                                                      |                                                    |
|                   | Adresse mail *                                                 |                                                                  | Téléphone mobile *                                                                          |                                                    |
|                   | sarah.glenet@inforius.be                                       |                                                                  | Belgique : +32 🗸 478266957                                                                  |                                                    |
|                   | Sexe *                                                         |                                                                  | Date de naissance *                                                                         |                                                    |
|                   | Femme                                                          | ~                                                                |                                                                                             |                                                    |
|                   | Rue *                                                          |                                                                  | Numéro de maison *                                                                          |                                                    |
|                   | LONGUE-VOIE                                                    |                                                                  | 49                                                                                          |                                                    |
|                   | Code postal *                                                  |                                                                  | Localité *                                                                                  |                                                    |
|                   | 4                                                              |                                                                  | AYENEUX                                                                                     |                                                    |
| nail ne peut être | Pays                                                           |                                                                  |                                                                                             |                                                    |
| on                |                                                                |                                                                  |                                                                                             |                                                    |
|                   | J'ai un permis de conduire ?                                   |                                                                  |                                                                                             |                                                    |
|                   | Depuis plus de 3 ans ?                                         |                                                                  |                                                                                             |                                                    |
|                   | <ol> <li>N'oubliez pas d'ajouter votre permis de co</li> </ol> | onduire aux documents de vo                                      | tre Espace membre.                                                                          |                                                    |
|                   |                                                                |                                                                  | SAL                                                                                         | VEGARDER LES DONNÉES                               |

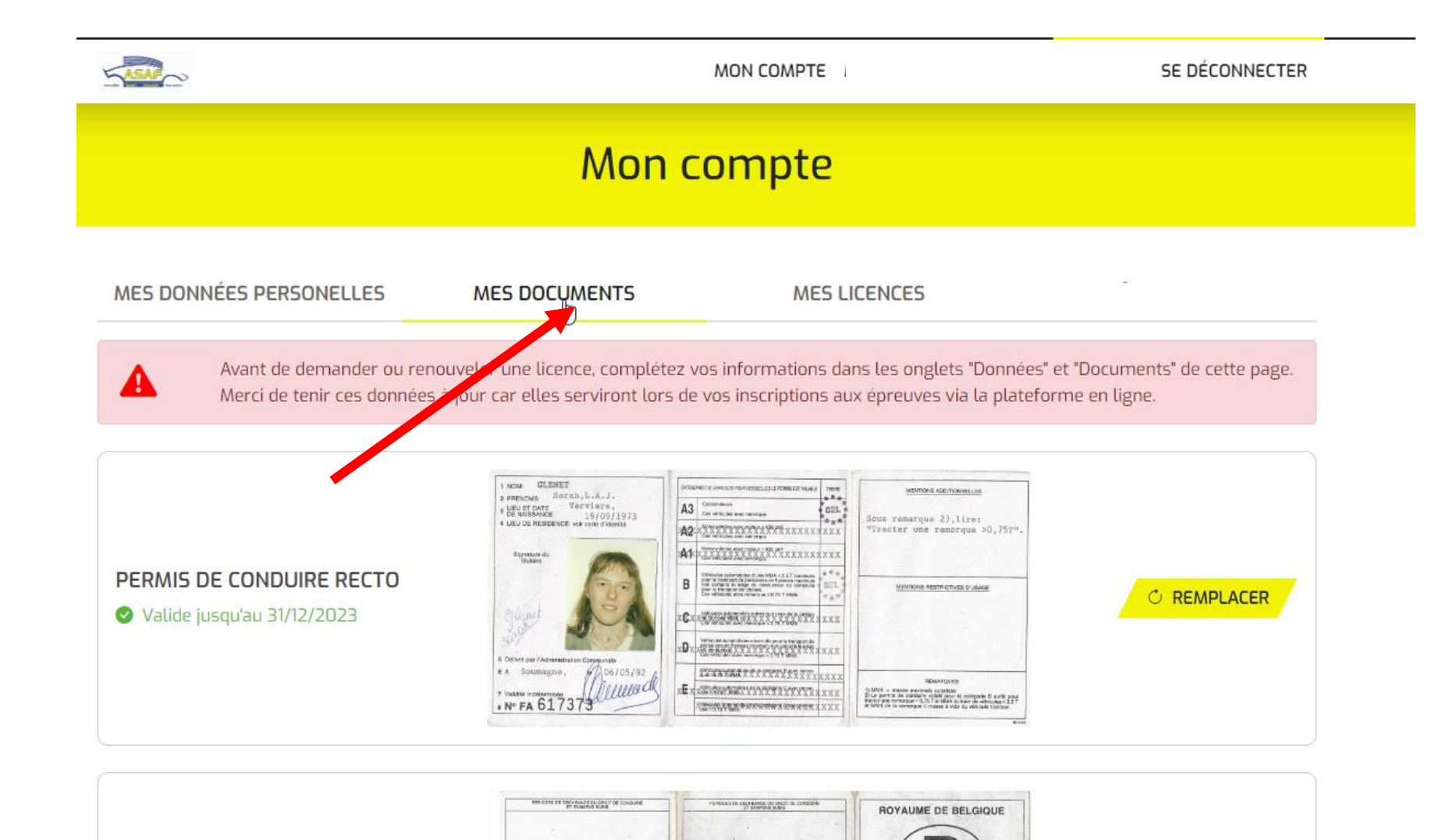

PERMIS DE CONDUIRE

> Kerskort Führenschein Adex obhymoric Permisio die Conducció Driving Licence Cesatures Tioméne Patiente di guicia Patiente di guicia

Ribewis Carta de Contução Modèle des COMMUNAUTES EUROPEENNES

2.91

**O** REMPLACER

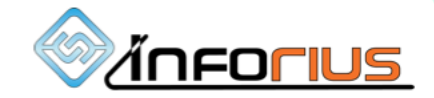

PERMIS DE CONDUIRE VERSO

✓ Valide jusqu'au 31/12/2023

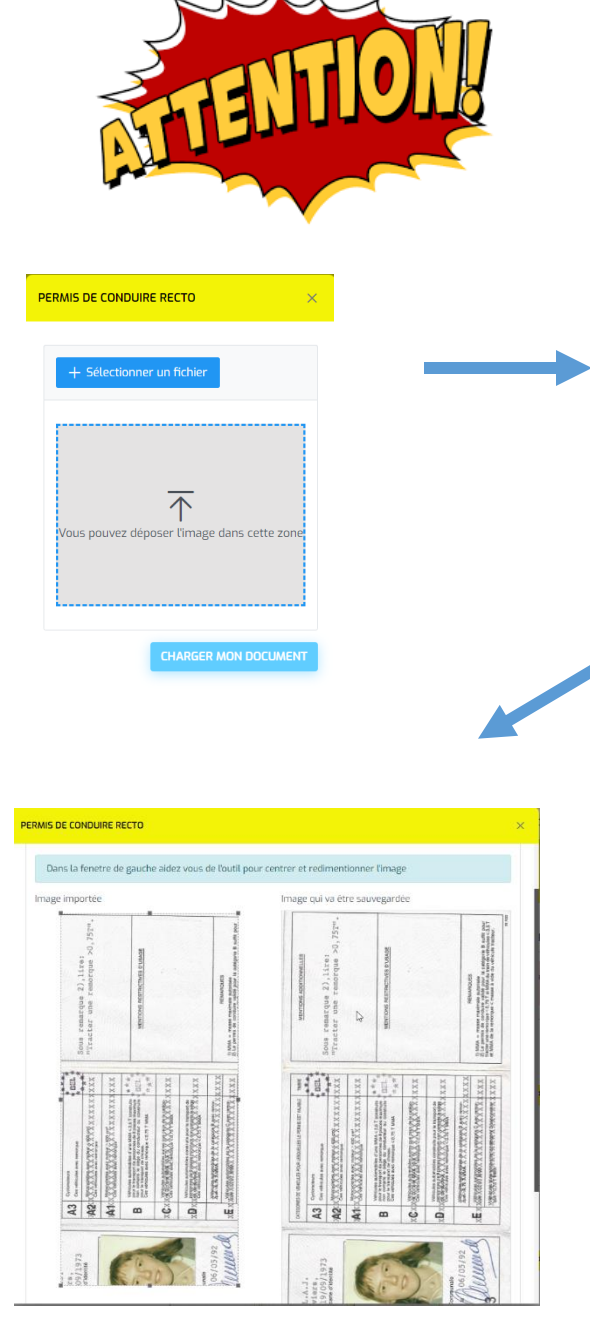

### Une petite explication sur le téléchargement des images et photos......

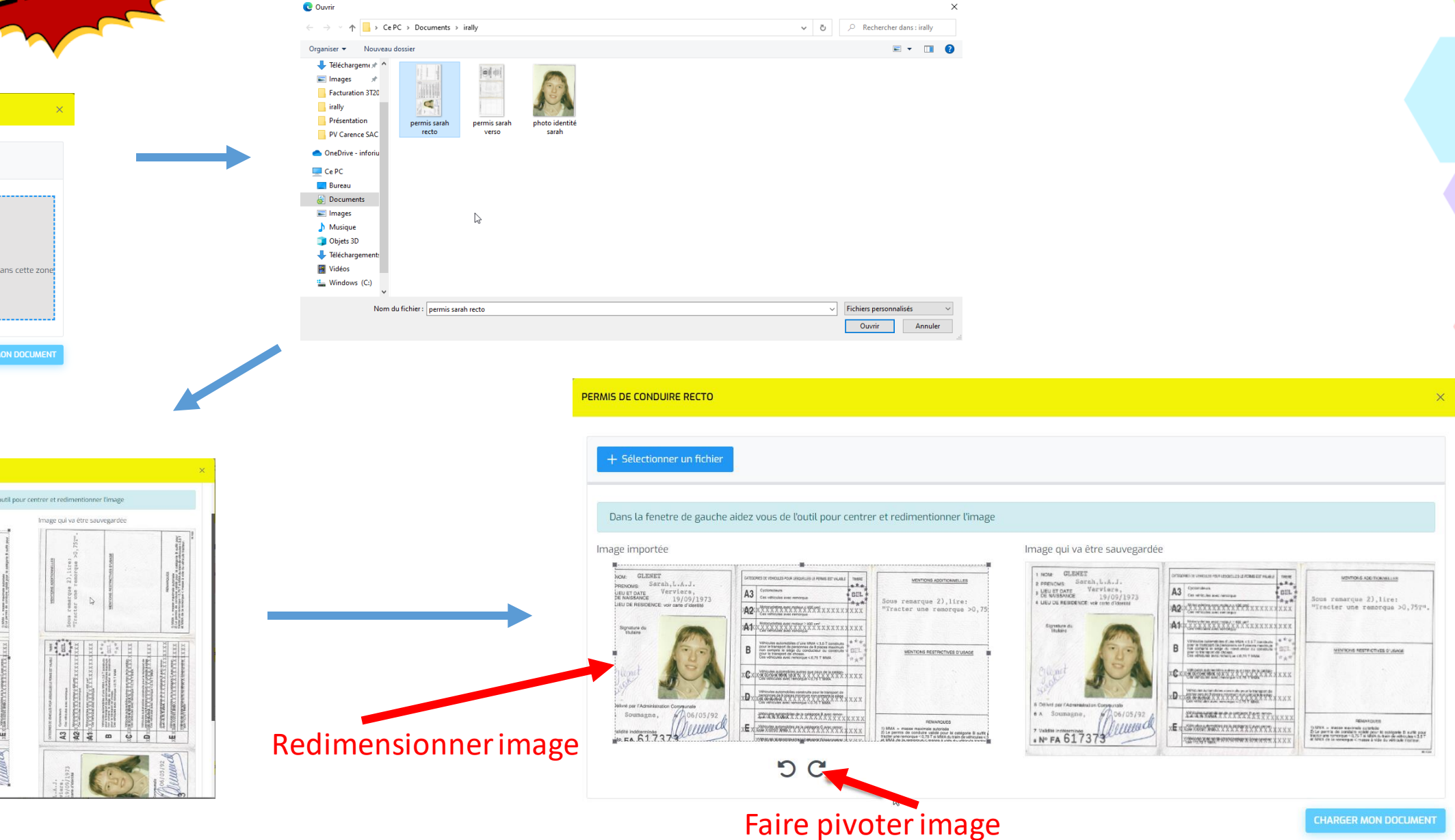

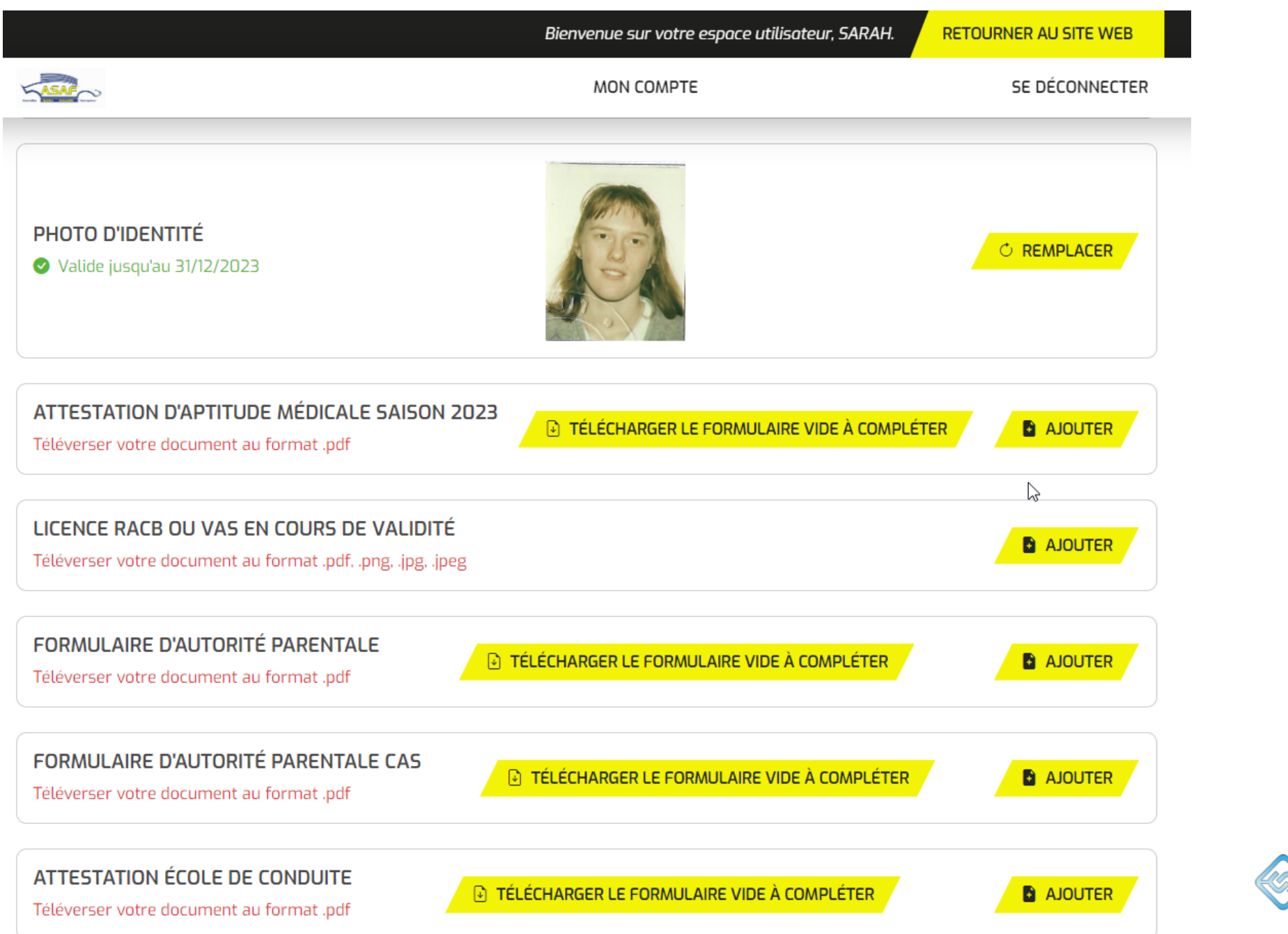

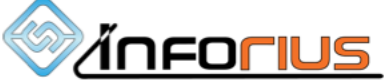

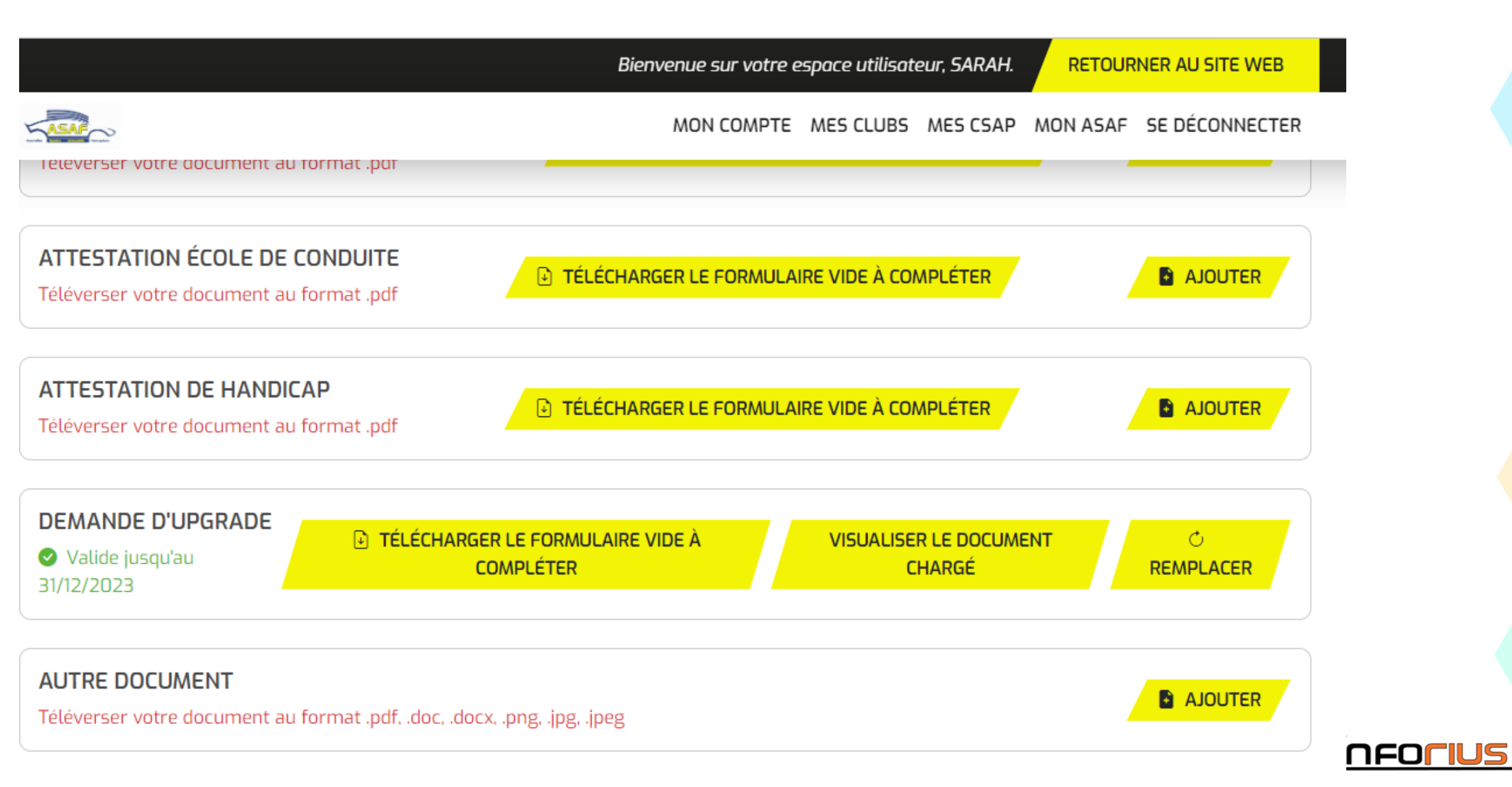

|                                                        | Bienver                                                                         | nue sur votre espace utilisa                                                     | teur, SARAH.                                     | OURNER AU SITE WEB             |   |
|--------------------------------------------------------|---------------------------------------------------------------------------------|----------------------------------------------------------------------------------|--------------------------------------------------|--------------------------------|---|
| ASAF                                                   | 1                                                                               | MON COMPTE MES CLUBS                                                             | MES CSAP MON AS                                  | AF SE DÉCONNECTER              |   |
|                                                        |                                                                                 |                                                                                  |                                                  |                                |   |
|                                                        | Mon co                                                                          | ompte                                                                            |                                                  |                                |   |
| MES DONNÉES PERSONELLES                                | MES DOCUMENTS                                                                   | MESHCENCES                                                                       | MES R                                            | ÔLES ET DROITS                 |   |
| Avant de demander ou re<br>Merci de tenir ces donnée   | nouveler une licence, complétez vos<br>es à jour car elles serviront lors de vo | Demander, renouveler<br>info<br>annuler ou retrouver v<br>os in<br>licences ici. | ;<br>os "Données" et "Docu<br>la plateforme en l | ments" de cette page.<br>igne. |   |
| J'AI DÉJ.                                              | À UNE LICENCE ASAF MAIS ELLE N'AF                                               | PPARAIT PAS DANS MA LIST                                                         |                                                  |                                |   |
| MES LICENCES<br>NUMÉRO CLUB<br>LG 5210 ECURIE BAUDOUIN | <b>TYPE DE LICENCE</b><br>I VISETOISE A4                                        | <b>Valide Jusqu'au</b><br>31/12/2023                                             | ACTION                                           | NS<br>C RENOUVELER             |   |
| MES DEMANDES DE LICENCES                               |                                                                                 |                                                                                  | FAIRE UNE                                        |                                | , |

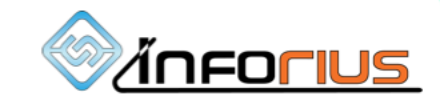

Vous n'avez aucune demande de licence en cours.

|                              |                 |      | Bienvenue sur votre e | espace utilisate | eur, SARAH. | RETOUR   | NER AU SITE WEB |  |
|------------------------------|-----------------|------|-----------------------|------------------|-------------|----------|-----------------|--|
| 5 CO                         |                 |      | MON COMPTE            | MES CLUBS        | MES CSAP    | MON ASAF | SE DÉCONNECTER  |  |
| LUB                          | TYPE DE LICENCE | CSAP | NUMÉRO                | V                | alide jusqu | J'AU     |                 |  |
| ECURIE BAUDOUIN<br>/ISETOISE | Туре А4         | LG   | 5210                  | 31               | 1/12/2023   |          |                 |  |

IMAGE

### PILOTE / COPILOTE

### LG 5210 A4 2023

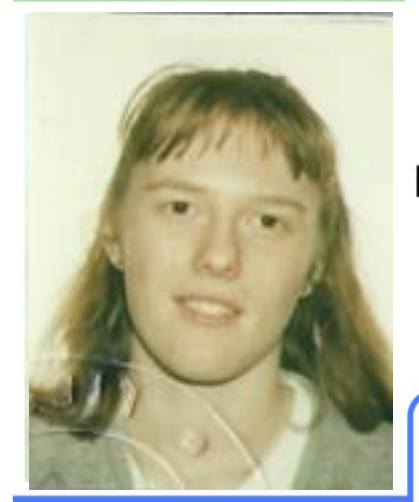

### SARAH GLENET

19/09/1973 Sexe: F ECURIE BAUDOUIN VISETOISE

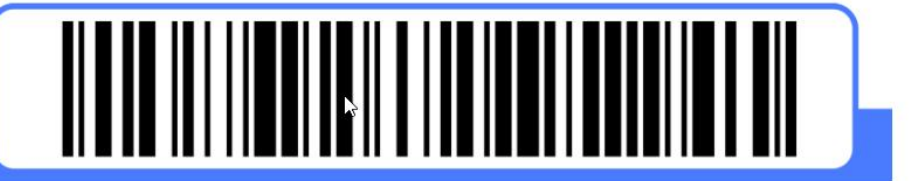

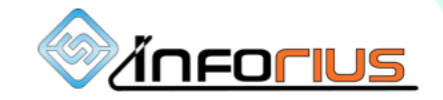

|                   |                                              | Bienvenue                                                                        | sur votre espace utilise                                     | ateur, SARAH.                                 | RETOUR                         | NER AU SITE WEB     |
|-------------------|----------------------------------------------|----------------------------------------------------------------------------------|--------------------------------------------------------------|-----------------------------------------------|--------------------------------|---------------------|
| ASAF              |                                              | мон                                                                              | COMPTE MES CLUB                                              | S MES CSAP                                    | MON ASAF                       | SE DÉCONNECTER      |
|                   |                                              | Mon com                                                                          | ıpte                                                         |                                               |                                |                     |
| MES DONNÉES PER   | SONELLES                                     | MES DOCUMENTS                                                                    | MES.⊮CENCES                                                  |                                               | MES RÔLE                       | S ET DROITS         |
| Avant de Merci de | e demander ou renou<br>e tenir ces données à | veler une licence, complétez vos info<br>jour car elles serviront lors de vos in | Demander, renouvele<br>annuler ou retrouver<br>licences ici. | er,<br>vos <sup>"</sup> Données<br>la platefo | ' et "Documer<br>orme en ligne | nts" de cette page. |
|                   | IU ÁLÌD IA'L                                 | IE LICENCE ASAF MAIS ELLE N'APPAR                                                | AIT PAS DANS MA LIS                                          | TE CI-DESSOU                                  | 5                              |                     |
| MES LICENCES      |                                              |                                                                                  |                                                              |                                               |                                | 1                   |

NUMÉRO CLUB TYPE DE LICENCE VALIDE JUSQU'AU ACTIONS CONSULTER C RENOUVELER LG 5210 ECURIE BAUDOUIN VISETOISE A4 31/12/2023

### MES DEMANDES DE LICENCES

FAIRE UNE NOUVELLE DEMANDE

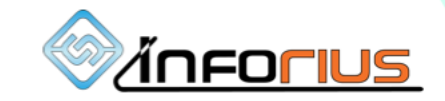

Vous n'avez aucune demande de licence en cours.

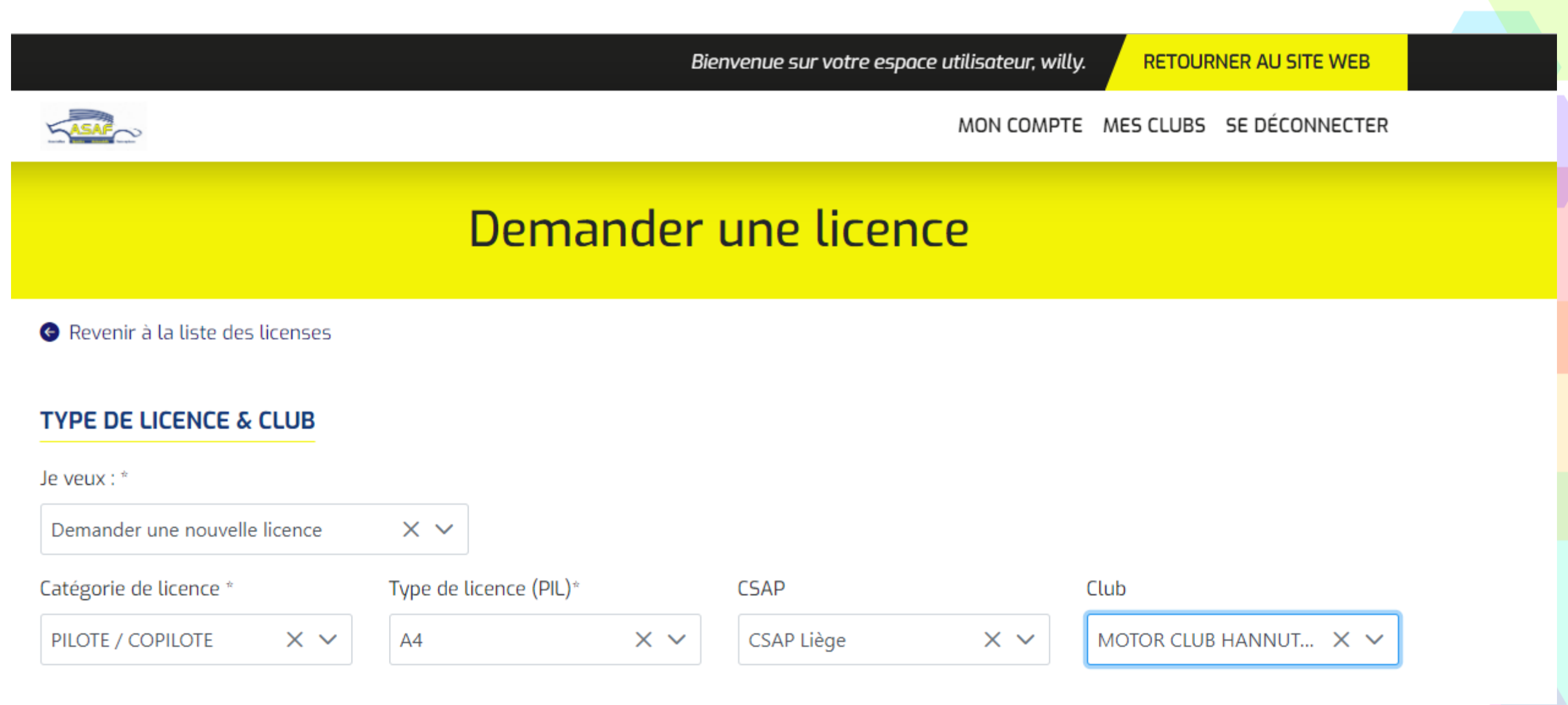

### INFORMATIONS PERSONNELLES

| Prénom *                     | Nom de famille *           |
|------------------------------|----------------------------|
| SARAH                        | GLENET                     |
| Adresse mail *               | Téléphone mobile *         |
| sarah.glenet@inforius.be     | Belgique : +32 🗸 478266957 |
| Sexe *                       | Date de naissance *        |
| Femme V                      | 19/09/1973                 |
| Rue *                        | Numéro de rue *            |
| LONGUE-VOIE                  | 49                         |
| Code postal *                | Localité *                 |
| 4630                         | AYENEUX                    |
| Pays                         |                            |
|                              |                            |
| J'ai un permis de conduire ? |                            |
| Depuis plus de 3 ans ?       |                            |
|                              |                            |

N'oubliez pas d'ajouter votre permis de conduire aux documents de votre Espace membre.

### PHOTO D'IDENTITÉ

Valide jusqu'au 11/01/2024

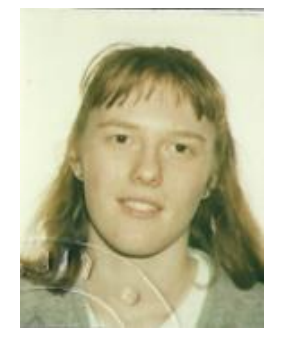

### PSEUDONYME

Spécifiez un pseudonyme. Cela engendre un supplément de 100€ sur le prix d'une licence.

### DEMANDE EXPRESS?

Je fais la demande d'une procédure express afin d'obtenir ma licence plus rapidement ! Cela engendre un supplément de 50€ sur le prix d'une licence

J'atteste sur l'honneur être apte à la pratique du sport automobile/karting en compétition et ne présenter aucune **① contre indication à la pratique du(des)dit(s) sport(s)**, en tant que pilote/co-pilote.

SOUMETTRE MA DEMANDE

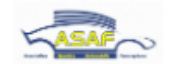

A

MON COMPTE MES CLUBS MES CSAP MON ASAF SE DÉCONNECTER

### Mon compte

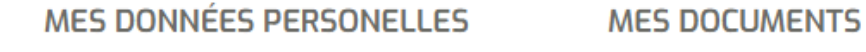

5

MES LICENCES

MES RÔLES ET DROITS

Avant de demander ou renouveler une licence, complétez vos informations dans les onglets "Données" et "Documents" de cette page. Merci de tenir ces données à jour car elles serviront lors de vos inscriptions aux épreuves via la plateforme en ligne.

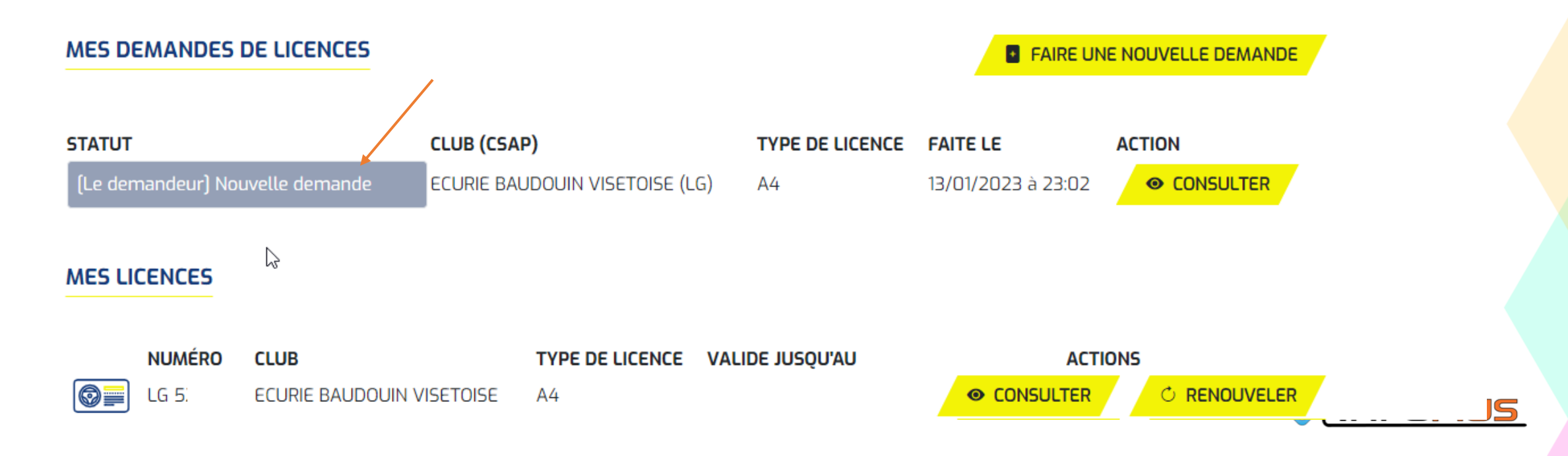

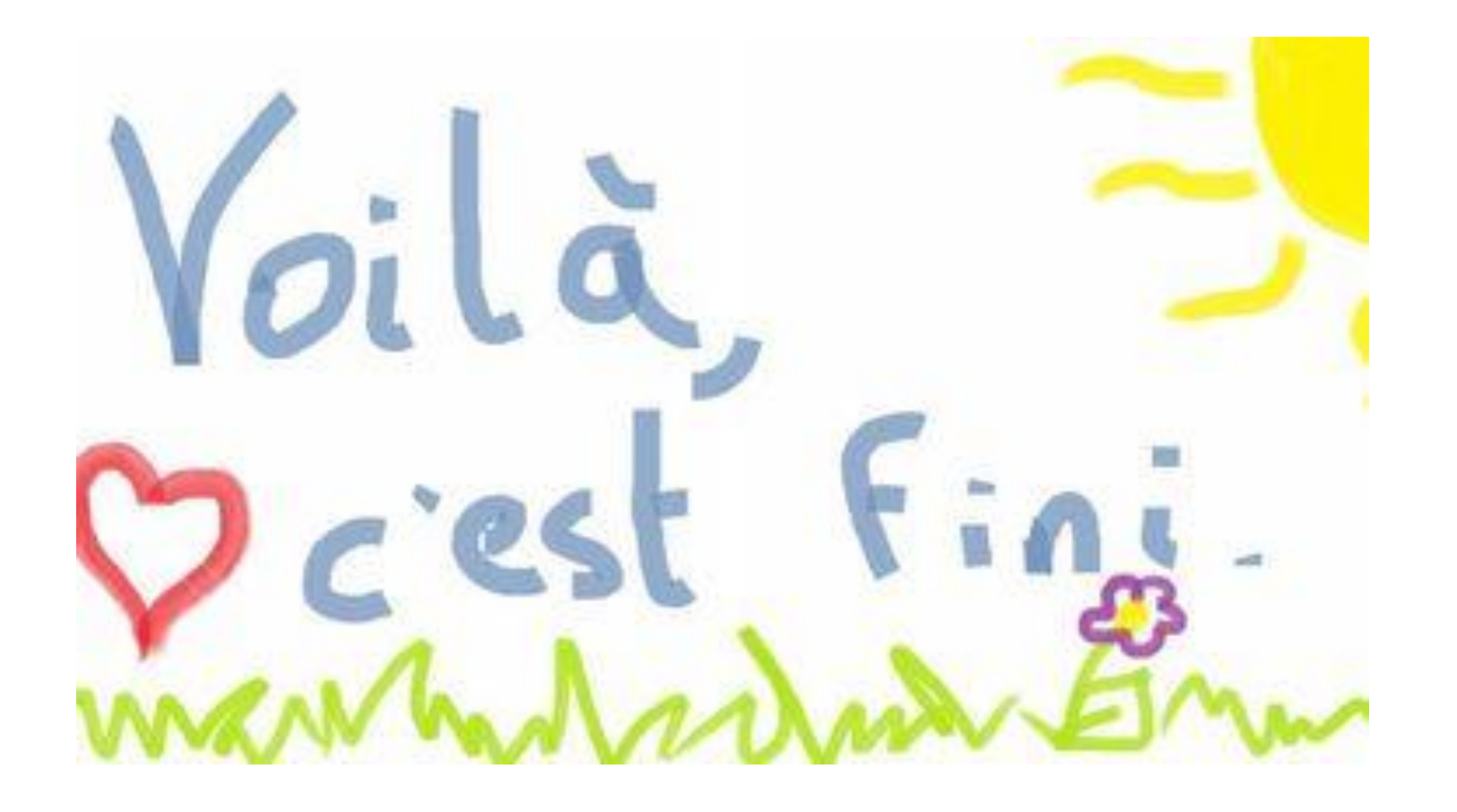

pour la création de la demande...

C'est au club de travailler maintenant

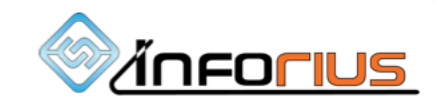

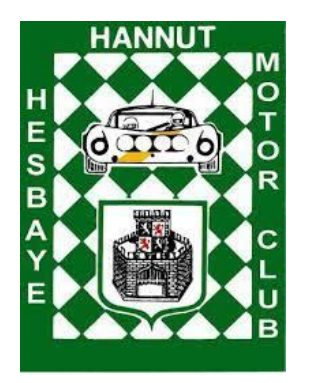

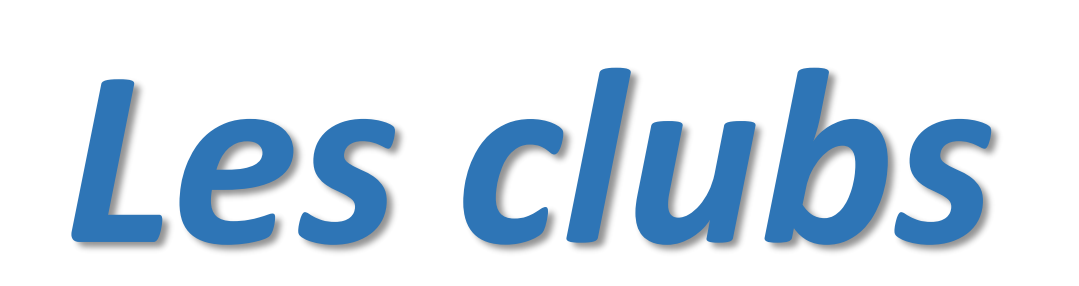

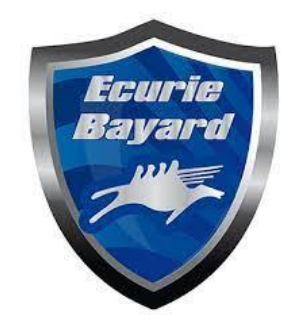

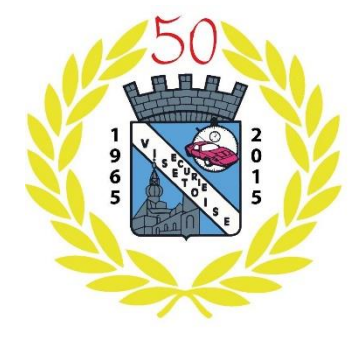

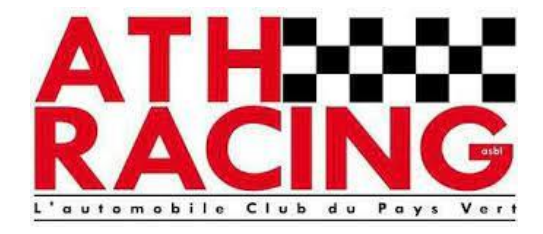

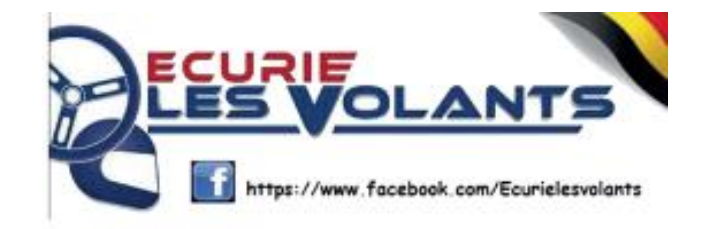

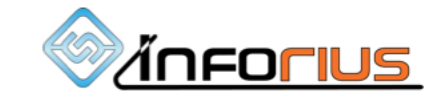

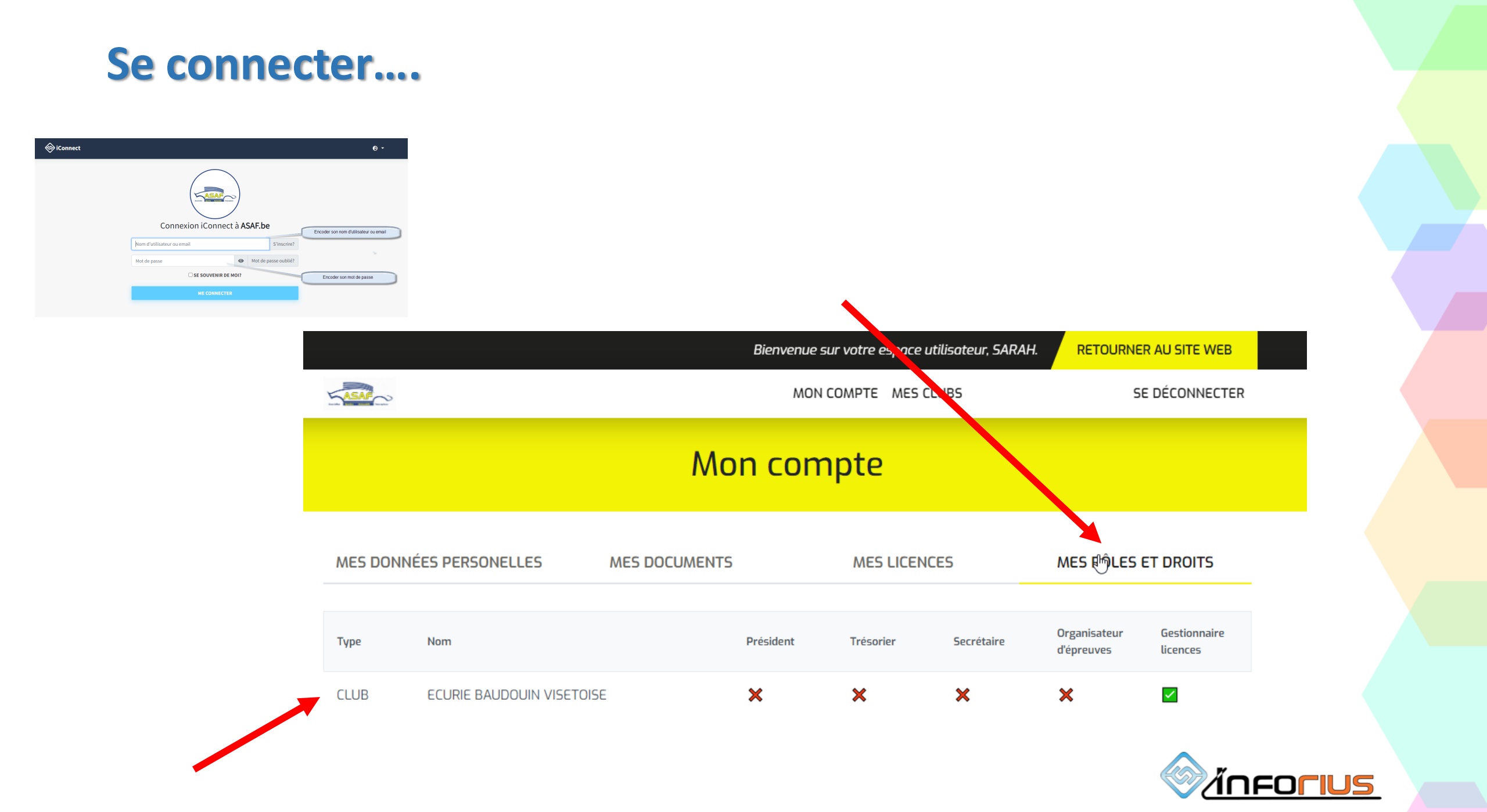

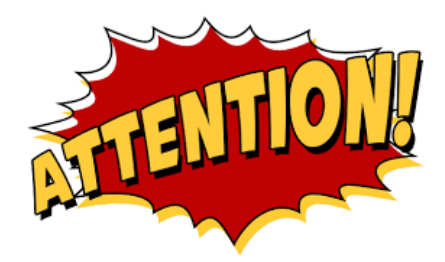

### Dans le club « Ecurie Baudouin Visetoise », j'ai le rôle de « Gestionnaire de licence ».

### Les droits sont donnés par ma CSAP.

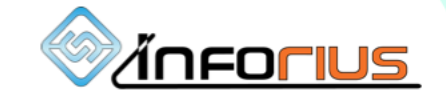

### J'ai accès à l'onglet « Mes clubs » sur le site

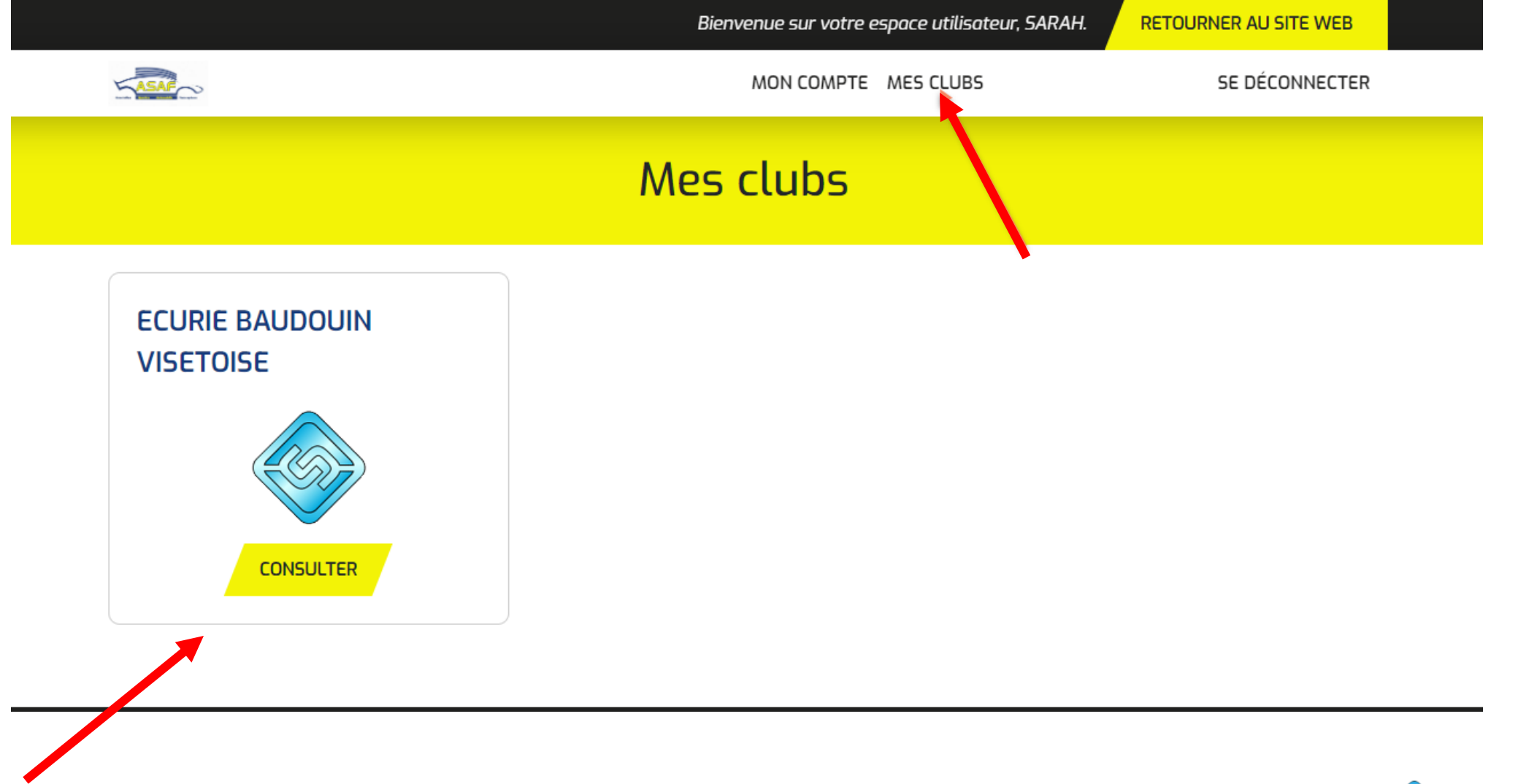

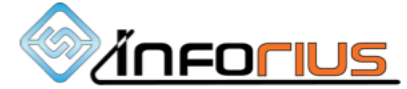

## Paramétrage du Club

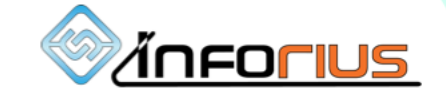

Quand on clique sur le bouton Consulter, nous rentrons dans le club et on arrive dans l'onglet « Information » Les informations du club doivent être vérifiées et complétées si nécessaire comme par exemple, l'email de contact, l'iban

| E                                                                               | Bienvenue sur votre espace utilisateur, SARAH. | RETOURNER AU SITE WEB |
|---------------------------------------------------------------------------------|------------------------------------------------|-----------------------|
| ASAP                                                                            | MON COMPTE MES CLUBS                           | SE DÉCONNECTER        |
| INFORMATIONS CONTENU DES EMAILS LES D                                           | DEMANDES DE LES UTILISATEURS<br>LICENCE        | LES LICENCES          |
|                                                                                 |                                                | 5                     |
| DONNÉES GÉNÉRALES DU CLUB                                                       |                                                |                       |
|                                                                                 |                                                | ID : 40               |
| Nom du club *                                                                   | Abréviation *                                  |                       |
| ECURIE BAUDOUIN VISETOISE                                                       | LG22                                           |                       |
| Email de contact *                                                              | Rue *                                          |                       |
|                                                                                 | Rue Sous Les Vignes                            |                       |
| L'email ci dessus sera mis en CC de chaque email qui partira vers un demandeur. |                                                |                       |
| Numéro *                                                                        | Code postal *                                  |                       |
| 20                                                                              | 4000                                           |                       |
| Localité *                                                                      | IBAN *                                         |                       |
| LIEGE                                                                           |                                                |                       |
| Numéro BCE *                                                                    | Site web *                                     |                       |
| 0408.265.179                                                                    |                                                |                       |

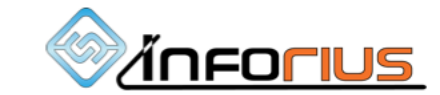

SAUVEGARDER

### Contenu des emails.

C'est ici qu'on peut rédiger le mail qui sera envoyé comme Accusé de réception lors d'une demande de licence. Nous pouvons utiliser des champs de fusion pour venir mettre le prénom et le nom du demandeur ainsi que le type de licence.

|                                                                              | Bienvenue sur votre        | espace utilisateur, SARAH. | RETOURNER AU SITE WEB   | ×                                                                                                    |
|------------------------------------------------------------------------------|----------------------------|----------------------------|-------------------------|----------------------------------------------------------------------------------------------------|
| ASAF                                                                         | MON COMPTE                 | MES CLUBS MES CSAP         | MON ASAF SE DÉCONNECTER | CHAMPS DE FUSION                                                                                                    |
| INFORMATIONS CONTENU DES EMAILS                                              | LES DEMANDES DE<br>LICENCE | LES UTILISATEURS           | LES LICENCES            | Veuillez recopier strictement les<br>champs de fusion que vous voulez<br>utiliser à l'endroit voulu dans votre<br>texte. Seuls les champs de fusion ci- |
| CONTENU DU TEXTE ENVOYÉ PAR DÉFAUT POUR L'ACCUSÉ D                           | E RÉCEPTION LORS D'UNE DE  | MANDE DE LICENCE           |                         | dessous fonctionnent. Passez votre<br>souris dessus pour avoir plus<br>d'informations.                                                                  |
|                                                                              |                            |                            |                         | %firstname%                                                                                                    |
| B I U<br>Boniour, nous avons bien recu votre demande de licence.             |                            |                            |                         | %lastname%                                                                                                    |
| Nous reviendrons vers vous une fois votre demande validée.<br>Bonne journée. |                            |                            |                         | %licence_type%                                                                                                    |
|                                                                              |                            |                            |                         |                                                                                                    |
|                                                                              |                            |                            |                         |                                                                                                    |
|                                                                              |                            |                            |                         |                                                                                                    |
|                                                                              |                            |                            |                         |                                                                                                    |

# Les demandes de licences à valider par le Club

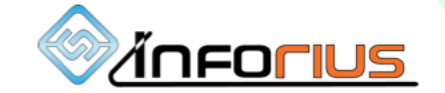

### Les demandes de licences :

C'est ici que vous allez pouvoir voir les demandes de renouvellement ou demande de nouvelle licence

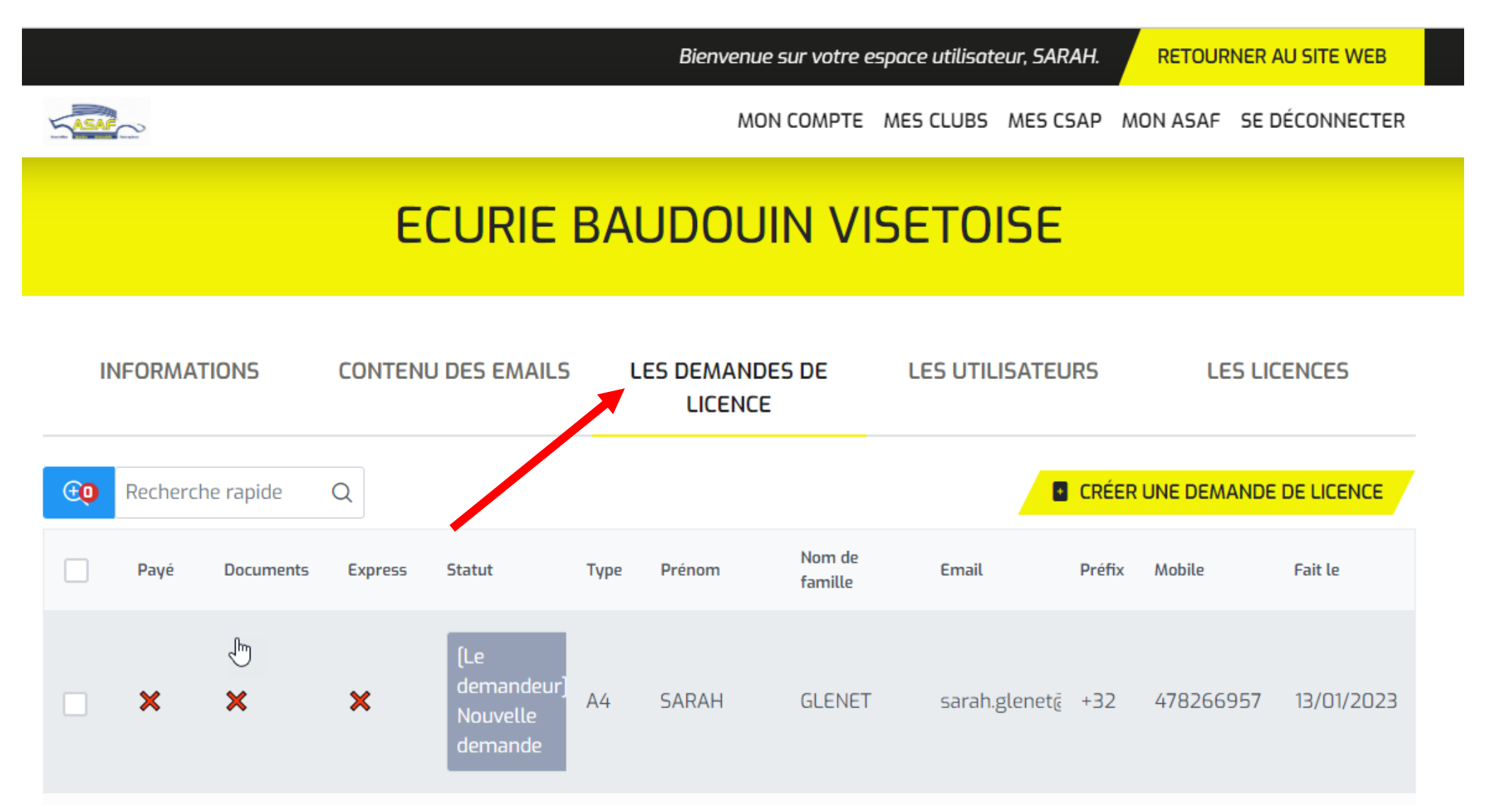

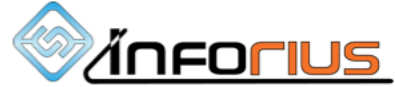

Le club a le droit de renouveler une licence existante. Pour cela il faut aller sur Licence et faire une recherche sur le demandeur

|              |                    | Bienvenue sur votre e      | space utilisateur, SAF | RAH. RETOURNER AU SITE WEB  |
|--------------|--------------------|----------------------------|------------------------|-----------------------------|
| ASAF         |                    | MON COMPTE                 | MES CLUBS MES C        | SAP MON ASAF SE DÉCONNECTER |
|              | ECURIE B           | AUDOUIN VI                 | SETOISE                |                             |
| INFORMATIONS | CONTENU DES EMAILS | LES DEMANDES DE<br>LICENCE | LES UTILISATEI         | JRS LES LICENCES            |
|              | Q                  |                            |                        |                             |
| Prov. Type   | Numéro Prénom      | Nom de famille             | î≞<br>Préfix           | Mobile Date de validité     |
| LG A3        | 5204 PATRICK       | DRIESEN                    | +32                    | 486590137 31/12/2022        |

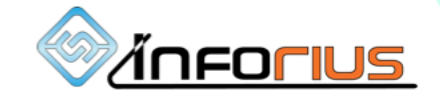

### Puis en faisant un double clic sur la ligne,

vous allez entrer dans la licence et vous pourrez cliquer sur renouveler la licence à la place du demandeur

| (CLUB) MODIFICATION D'UNE LICENCE                               |                                                                                |         |                                                               | × |
|-----------------------------------------------------------------|--------------------------------------------------------------------------------|---------|---------------------------------------------------------------|---|
| Données générales Données complémenta                           | ires                                                                           |         |                                                               |   |
| UTILISATEUR<br>- PATRICK DRIESEN<br>OUVRIR LA FICHE UTILISATEUR | <b>CSAP</b> *<br>CSAP Liège (LG)<br><b>CLUB</b> *<br>ECURIE BAUDOUIN VISETOISE |         |                                                               |   |
| DATE D'EXPIRATION *                                             | $\searrow$                                                                     |         | NUMÉRO *                                                      |   |
| 31/12/2022                                                      |                                                                                |         | 5204                                                          |   |
| CATÉGORIE *                                                     |                                                                                |         | TYPE *                                                        |   |
| PILOTE / COPILOTE                                               |                                                                                | $\sim$  | A3                                                            | / |
| RENOUVELLER LA LICENCE<br>FERMER LA FENÊTRE                     |                                                                                |         |                                                               |   |
|                                                                 |                                                                                | CONFIRI | MATION                                                        |   |
| Vous aurez une<br>confirmation du                               | demande de<br>renouvellement.                                                  | Pour co | ontinuer, cliquer sur 'Oui'. Pour annuler, cliquer sur 'Non'. | ۵ |

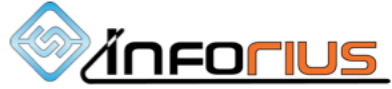

### Une fois confirmée, la demande de renouvellement va se retrouver dans les demandes de licence

|    |         |           |         |                                          |      | Bienvenu  | e sur votre e     | space utilisat | eur, SARAH. | RETOUR    | NER AU SITE WEB |   |
|----|---------|-----------|---------|------------------------------------------|------|-----------|-------------------|----------------|-------------|-----------|-----------------|---|
|    | 0       |           |         |                                          |      | MO        | N COMPTE          | MES CLUBS      | MES CSAP    | MON ASAF  | SE DÉCONNECTER  |   |
|    |         |           |         |                                          |      |           |                   |                |             |           |                 |   |
| II | NFORMA  | TIONS     | CONTEN  | U DES EMAILS                             | ι    | ES DEMAND | es de             | LES UTIL       | ISATEURS    | LE        | S LICENCES      | _ |
| œ  | Recherc | he rapide | Q       |                                          |      |           | ß                 |                |             |           | ANDE DE LICENCE | 1 |
|    | Payé    | Documents | Express | Statut                                   | Туре | Prénom    | Nom de<br>famille | Email          | Préf        | ix Mobile | Fait le         |   |
|    | ×       | ×         | ×       | (Le<br>demandeur)<br>Nouvelle<br>demande | AЗ   | PATRICK   | DRIESEN           | 1              |             |           | 13/01/2023      |   |

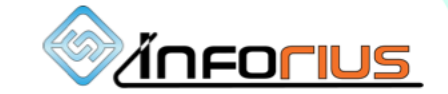

### On fait un double clic sur la demande

| (CLUB) MODIFICATION D'UNE DEMANDE DE LICENCE                   | د<br>د                     |
|----------------------------------------------------------------|----------------------------|
| Dannées générales Documents Statut Historique des statuts Aide | >                          |
| STATUT ACTUEL                                                  | TYPE DE DEMANDE            |
| (Le demandeur) Nouvelle demande                                | Renouvellement de licence  |
| CATÉGORIE                                                      | TYPE DE LICENCE            |
| PIL                                                            | A3 ~                       |
| EXPRESS                                                        |                            |
| CLUB                                                           | CSAP                       |
| ECURIE BAUDOUIN VISETOISE                                      | CSAP Liège (LG)            |
| DEMANDEUR                                                      |                            |
| Prénom *                                                       | Nom de famille *           |
| PATRICK                                                        | DRIESEN                    |
| Adresse mail *                                                 | Téléphone mobile *         |
| patrick.ocrt@gmail.com                                         | Belgique : +32 V 486590137 |
| Sexe *                                                         | Date de naissance *        |
| Homme V                                                        | 23/09/1967                 |
| Rue *                                                          | Numéro de maison *         |
| CHAUSSEE CHARLEMAGNE, 84                                       |                            |
| Code postal *                                                  | Localité *                 |

<u>Xinforius</u>

### On va pouvoir vérifier les données générales du demandeur.

### Ensuite, on peut cliquer sur Documents ce qui permettra de vérifier si les documents requis sont bien présents

| CLUB) MODIFICATION D'UNE DEMANDE DE LICENCE                                                             | ×       |
|----------------------------------------------------------------------------------------------------|---------|
| Données générales Documents Statut Historique des statuts Aide                                          | >       |
| PERMIS DE CONDUIRE RECTO<br>Téléverser votre document au format .png, .jpg, .jpg                        |         |
| PERMIS DE CONDUIRE VERSO<br>Téléverser votre document au format .png, .jpg, .jpg                        | AJOUTER |
| PHOTO D'IDENTITÉ<br>Téléverser votre document au format .png, .jpg, .jpeg                               |         |
| ATTESTATION D'APTITUDE MÉDICALE SAISON 2023<br>Téléverser votre document au format .pdf                 |         |
| LICENCE RACB OU VAS EN COURS DE VALIDITÉ<br>Téléverser votre document au format .pdf, .png, .jpg, .jpeg |         |
| FORMULAIRE D'AUTORITÉ PARENTALE<br>Téléverser votre document au format .pdf                             |         |

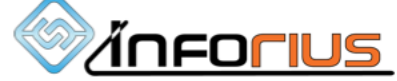

### Quand on clique sur Statut, on va pouvoir renseigner le paiement de la demande en indiquant la date de paiement ainsi que la communication

| (CLUB) MODIFICATION D'UNE DEMANDE DE LICENCE                                                                                                    | × |
|----------------------------------------------------------------------------------------------------|---|
| Données générales Documents Statut Historique des statuts Aide                                                                                                    | > |
| STATUT GÉNÉRAL ACTUEL                                                                                                    |   |
| (Le demandeur) Nouvelle demandeCommentaire :<br>Pas de commentaireLe 13/01/2023 à 22:06:02Pas de commentaire                                                                                                    |   |
| PROCÉDURE DE VALIDATION DE LA DEMANDE DE LICENCE                                                                                                    |   |
| ETAPE 1: CLUB , A VOUS DE JOUER !<br>Validation du paiement X<br>Pour modifier votre statut de validation du paiement, basculez la puce ci-contre Une fois validé, vous pourrez indiquer une date de paiement et une communication.<br>Validation des documents X<br>Pour modifier votre statut de validation des documents, basculez la puce ci-contre .<br>A transmis la demande à l'étape suivante : X |   |
| REFUSER LA DEMANDE EMETTRE UNE REMARQUE SUR LA DEMANDE TRANSMETTRE LA DEMANDE AU SUIVANT                                                                                                    |   |

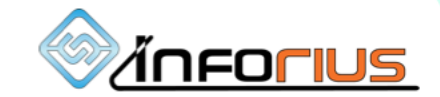

### On pourra également valider les documents.

### Si tout est correct, on peut cliquer sur le bouton « Transmettre la demande au suivant », c'est-à-dire la CSAP.

| CLUB) MODIFICATION D'UNE DEMANDE DE LICENCE                                                                                                    |                                                                                        | >                                                                                           |
|----------------------------------------------------------------------------------------------------|----------------------------------------------------------------------------------------|---------------------------------------------------------------------------------------------|
| Données générales Documents Statut Historique des statuts Aide                                                                                                    |                                                                                        | >                                                                                           |
| STATUT GÉNÉRAL ACTUEL                                                                                                    |                                                                                        |                                                                                             |
| [Le demandeur] Nouvelle demandeCommentaire :<br>Pas de commentaireLe 13/01/2023 à 22:06:02Commentaire                                                                                                    |                                                                                        |                                                                                             |
| PROCÉDURE DE VALIDATION DE LA DEMANDE DE LICENCE                                                                                                    |                                                                                        |                                                                                             |
| <b>ETAPE 1: CLUB , A VOUS DE JOUER !</b><br>Validation du paiement 🗹<br>Pour modifier votre statut de validation du paiement, basculez la puce ci-contre 🔽 . Une fois validé, vous pou                                                         | urrez indiquer une date de paiement et une communication.                              |                                                                                             |
| DATE DE REÇU DU PAIEMENT COMMUNICATION                                                                                                    |                                                                                        |                                                                                             |
| Validation des documents Z Pour modifier votre statut de validation des documents, basculez la puce ci-contre A transmis la demande à l'étape suivante : X REFUSER LA DEMANDE EMETTRE UNE REMARQUE SUR LA DEMANDE TRANSMETTRE LA DEMANDE AU SU | IVANT                                                                                  |                                                                                             |
|                                                                                                    | CHANGEMENT DE STATUT                                                                   |                                                                                             |
| ne fois qu'on clique sur le bouton, on va avoir la<br>enêtre suivante qui va vous permettre d'ajouter<br>n commentaire avant de confirmer                                                                                                    | COMMENTAIRE *<br>Attention ! Vous allez valider la demande de licence en tant que [CLL | B). Une fois validée, cette demande ne pourra plus faire l'objet de remarque ou de refus di |
|                                                                                                    | FERMER                                                                                 |                                                                                             |

CONFIRMER

### « Emettre une remarque sur la demande »

| UB] MODIFICATION D'UNE DEMANDE DE LICENCE                                                                                    |                                                                                                    | ×                |
|----------------------------------------------------------------------------------------------------|----------------------------------------------------------------------------------------------------|------------------|
| Données générales Documents <mark>Statut</mark>                                                                              | Historique des statuts Aide                                                                                          | >                |
| TATUT GÉNÉRAL ACTUEL                                                                                                    |                                                                                                    |                  |
| (Le demandeur) Nouvelle demande<br>Le 13/01/2023 à 22:06:02                                                                  | Commentaire :<br>Pas de commentaire                                                                                  |                  |
| ROCÉDURE DE VALIDATION DE LA DEMANDE D                                                                                       | ELICENCE                                                                                                    |                  |
| ETAPE 1: CLUB, A VOUS DE JOUER !<br>Validation du paiement<br>Pour modifier votre statut de validation du pa                 | iement, basculez la puce ci-contre 💽 . Une fois validé, vous pourrez indiquer une date de paiement et une communicat | tion.            |
| 12/01/2022                                                                                                    | 123/4567/89652                                                                                                    |                  |
| Validation des documents 🗙<br>Pour modifier votre statut de validation des d<br>A transmis la demande à l'étape suivante : 🗙 |                                                                                                    |                  |
|                                                                                                    |                                                                                                    | CHANGEMENT DE ST |
| ı va avoir la fenêtre suiv                                                                                                   | ante qui permettra de mettre le commentaire qui                                                                      | COMMENTAIRE *    |

Attention ! Vous allez emettre une remarque concernant la demande de licence en tant que (CLUB).

### « Refuser la demande »

| (CLUB) MODIFICATION D'UNE DEMANDE DE LICENCE                                                                                                    | ×             |  |  |  |
|----------------------------------------------------------------------------------------------------|---------------|--|--|--|
| Données générales Documents Statut Historique des statuts Aide                                                                                                    | >             |  |  |  |
| STATUT GÉNÉRAL ACTUEL                                                                                                    |               |  |  |  |
| (Le demandeur) Nouvelle demandeCommentaire :<br>Pas de commentaireLe 13/01/2023 à 22:06:02Pas de commentaire                                                                                                    |               |  |  |  |
| PROCÉDURE DE VALIDATION DE LA DEMANDE DE LICENCE                                                                                                    |               |  |  |  |
| ETAPE 1: CLUB , A VOUS DE JOUER !<br>Validation du paiement 🗹<br>Pour modifier votre statut de validation du paiement, basculez la puce ci-contre 💿 . Une fois validé, vous pourrez indiquer une date de paiement et une communi | cation.       |  |  |  |
| DATE DE REÇU DU PAIEMENT COMMUNICATION                                                                                                    |               |  |  |  |
| 12/01/2022 123/4567/89652<br>I                                                                                                    |               |  |  |  |
| Validation des documents 💥 Pour modifier votre statut de validation des documents, basculez la puce ci-contre O                                                                                                    |               |  |  |  |
| REFUSER LA DEMANDE EMETTRE UNE REMARQUE SUR LA DEMANDE TRANSMETTRE LA DEMANDE AU SUIVANT                                                                                                    |               |  |  |  |
|                                                                                                    | COMMENTAIRE * |  |  |  |
|                                                                                                    |               |  |  |  |
| On pourra venir mettre le commentaire avant                                                                                                    |               |  |  |  |
| a chroyer le retus de la demande                                                                                                    | FERMER        |  |  |  |

CONFIRMER

# Les utilisateurs du Club

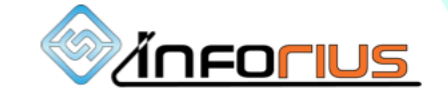

Les clubs peuvent créer une nouvelle demande de licence pour un demandeur. Tout d'abord le club doit aller sur « Utilisateurs » puis cliquer sur « Créer un utilisateur » et l'inviter

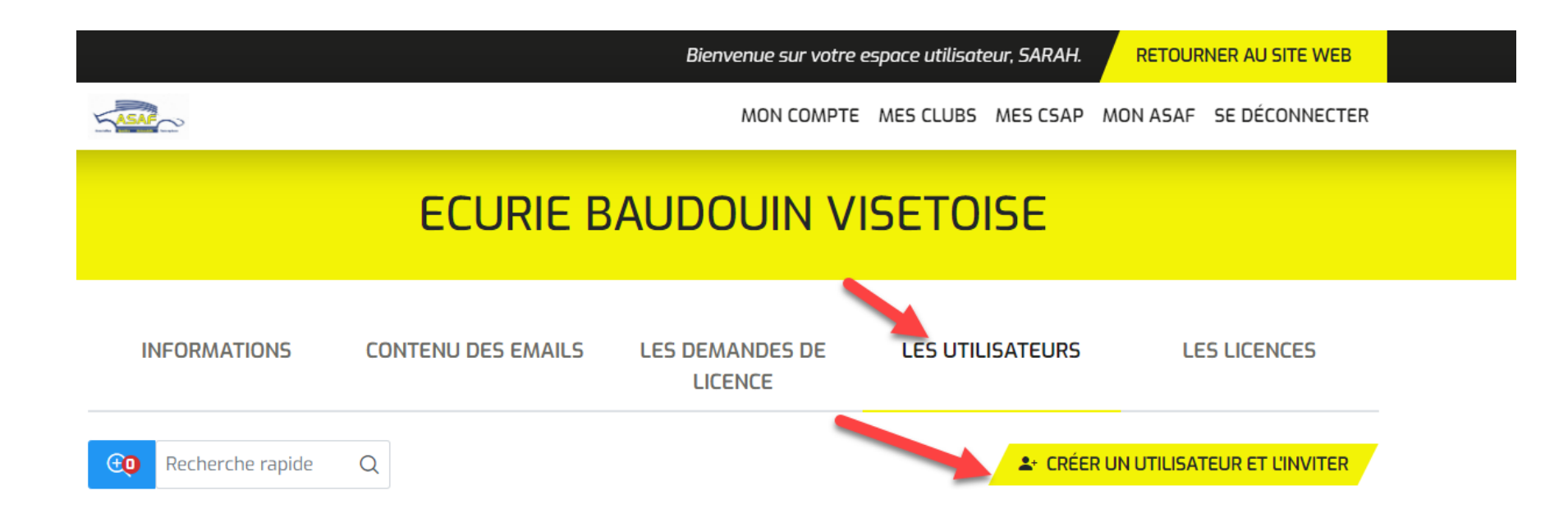

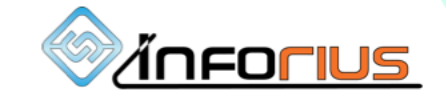

### Le club pourra venir encoder les coordonnées du demandeur et cliquer sur Sauvegarder les données

| CRÉER UN UTILISATEUR ET L'INVITER                                                      | ×                          |
|----------------------------------------------------------------------------------------|----------------------------|
|                                                                                        |                            |
| Prénom *                                                                               | Nom de famille *           |
| Thibaut                                                                                | Wauthier                   |
| Adresse mail *                                                                         | Téléphone mobile *         |
| thibaut.wauthier@gmail.com                                                             | Belgique : +32 🗸 152859674 |
| Sexe *                                                                                 | Date de naissance *        |
| Homme V                                                                                | 03/10/2002                 |
| Rue *                                                                                  | Numéro de maison *         |
| Longue Voie                                                                            | 49                         |
| Code postal *                                                                          | Localité *                 |
| 4630                                                                                   | Soumagne                   |
| Pays                                                                                   |                            |
| Belgique                                                                               |                            |
| J'ai un permis de conduire ?                                                           |                            |
| Depuis plus de 3 ans ?                                                                 |                            |
| N'oubliez pas d'ajouter votre permis de conduire aux documents de votre Espace membre. |                            |
| FERMER                                                                                 | SAUVEGARDER LES DONNÉES    |

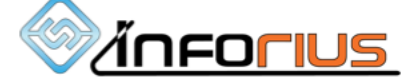

Dans ce cadre le nouveau demandeur peut suivre le mail reçu avec le lien pour créer son compte, Le club pourra venir compléter toutes les informations et les documents pour le demandeur.

| Données générales Documents Licences Rôle                                                                                                    | et droits Inviter               |
|----------------------------------------------------------------------------------------------------|---------------------------------|
| Prénom *                                                                                                    | Nom de famille *                |
| Thibaut                                                                                                    | Wauthier                        |
| Adresse mail *                                                                                                    | Téléphone mobile *              |
| thibaut.wauthier@gmail.com                                                                                                    | Belgique : +32 🗸 152859674      |
| Sexe *                                                                                                    | Date de naissance *             |
| Homme                                                                                                    | ∼ 03/10/2002                    |
| Rue *                                                                                                    | Numéro de maison *              |
| Longue Voie I                                                                                                    | 49                              |
| Code postal *                                                                                                    | Localité *                      |
| 4630                                                                                                    | Soumagne                        |
| Pays                                                                                                    |                                 |
| Belgique                                                                                                    |                                 |
| J'ai un permis de conduire ?                                                                                                    |                                 |
| Depuis plus de 3 ans ?                                                                                                    |                                 |
|                                                                                                    |                                 |
| N'oubliez pas d'ajouter votre permis de conduire aux et la section de la section de | cuments de votre Espace membre. |

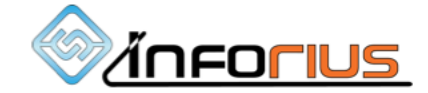

Pour créer la nouvelle demande de licence, il faut aller sur « Les demandes de licence » et cliquer sur « Créer une demande de licence »

|           |           |         |                                          |      | Bienvenue             | e sur votre esp   | ace utilisateur, SAF | RAH.   | RETOURNER    | AU SITE WEB |
|-----------|-----------|---------|------------------------------------------|------|-----------------------|-------------------|----------------------|--------|--------------|-------------|
| ASAF      |           |         |                                          |      | MO                    | N COMPTE M        | ES CLUBS MES C       | SAP M  | ON ASAF SE [ | ÉCONNECTER  |
|           |           | E       | CURIE                                    | BA   | UDOU                  | IN VIS            | ETOISE               |        |              |             |
| INFORMA   | TIONS     | CONTEN  | U DES EMAILS                             | ι    | ES DEMAND.<br>LICENCE | ES DE             | LES UTILISATEL       | JRS    | LES LIC      | ENCES       |
| 연 Recherc | he rapide | Q       |                                          |      |                       |                   |                      | CRÉER  | UNE DEMANDE  |             |
| Payé      | Documents | Express | Statut                                   | Туре | Prénom                | Nom de<br>famille | Email                | Préfix | Mobile       | Fait le     |
| ×         | ×         | ×       | (Le<br>demandeur)<br>Nouvelle<br>demande | A4   | SARAH                 | GLENET            | sarah.glenetē        | +32    | 478266957    | 13/01/2023  |
|           | <b>~</b>  | ×       | (Le<br>Club)<br>Validée                  | A3   | PATRICK               | DRIESEN           |                      |        |              | 13/01/2023  |

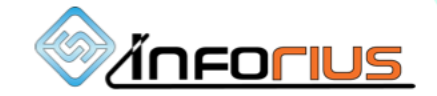

### On obtient la fenêtre suivante qui permet de choisir la catégorie du type de licence

| CRÉER UNE DEMANDE DE LICENCE DEPUIS CLUB | ×                |
|------------------------------------------|------------------|
| CHOISIR UNE CSAP *                       |                  |
| CSAP Liège                               | *•               |
| CHOISIR UN CLUB *                        |                  |
| ECURIE BAUDOUIN VISETOISE                | ~                |
| CHOISIR UNE CATÉGORIE *                  |                  |
| Choisissez                               | ~                |
| ANNULER                                  | FAIRE LA DEMANDE |

CRÉER UNE DEMANDE DE LICENCE DEPUIS CLUB

#### CHOISIR UNE CSAP \*

CSAP Liège

**CHOISIR UN CLUB \*** 

ECURIE BAUDOUIN VISETOISE

#### CHOISIR UNE CATÉGORIE \*

Choisissez

AUTORITE PARENTALE

CAS / STEWARD

OFFICIEL

PILOTE / COPILOTE 🛛 🖑

#### CRÉER UNE DEMANDE DE LICENCE DEPUIS CLUB

#### **CHOISIR UNE CSAP \***

CSAP Liège

#### **CHOISIR UN CLUB \***

ECURIE BAUDOUIN VISETOISE

#### CHOISIR UNE CATÉGORIE \*

PILOTE / COPILOTE

#### CHOISIR UN TYPE DE LICENCE \*

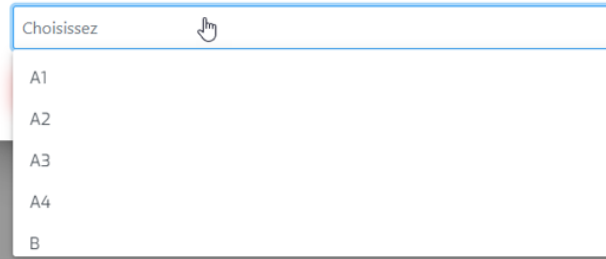

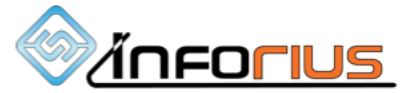

### CRÉER UNE DEMANDE DE LICENCE DEPUIS CLUB

### CHOISIR UNE CSAP \*

| CSAP Liège                                                | $\sim$           |
|-----------------------------------------------------------|------------------|
| HOISIR UN CLUB *                                          |                  |
| ECURIE BAUDOUIN VISETOISE                                 | ~                |
| HOISIR UNE CATÉGORIE *                                    |                  |
| PILOTE / COPILOTE                                         | $\times \sim$    |
| HOISIR UN TYPE DE LICENCE *                               |                  |
| A3 🖉                                                      | × ~              |
| YPE DE DEMANDE *                                          |                  |
| Demander une nouvelle licence                             | $\times \sim$    |
| HOISIR UN DEMANDEUR PARMI LA LISTE DES AFFILIÉS AU CLUB * |                  |
| WAUTHIER GUY - guy.wauthier@inforius.be                   | ×                |
| ANNULER                                                   | FAIRE LA DEMANDE |
|                                                           |                  |

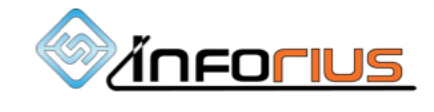

 $\times$ 

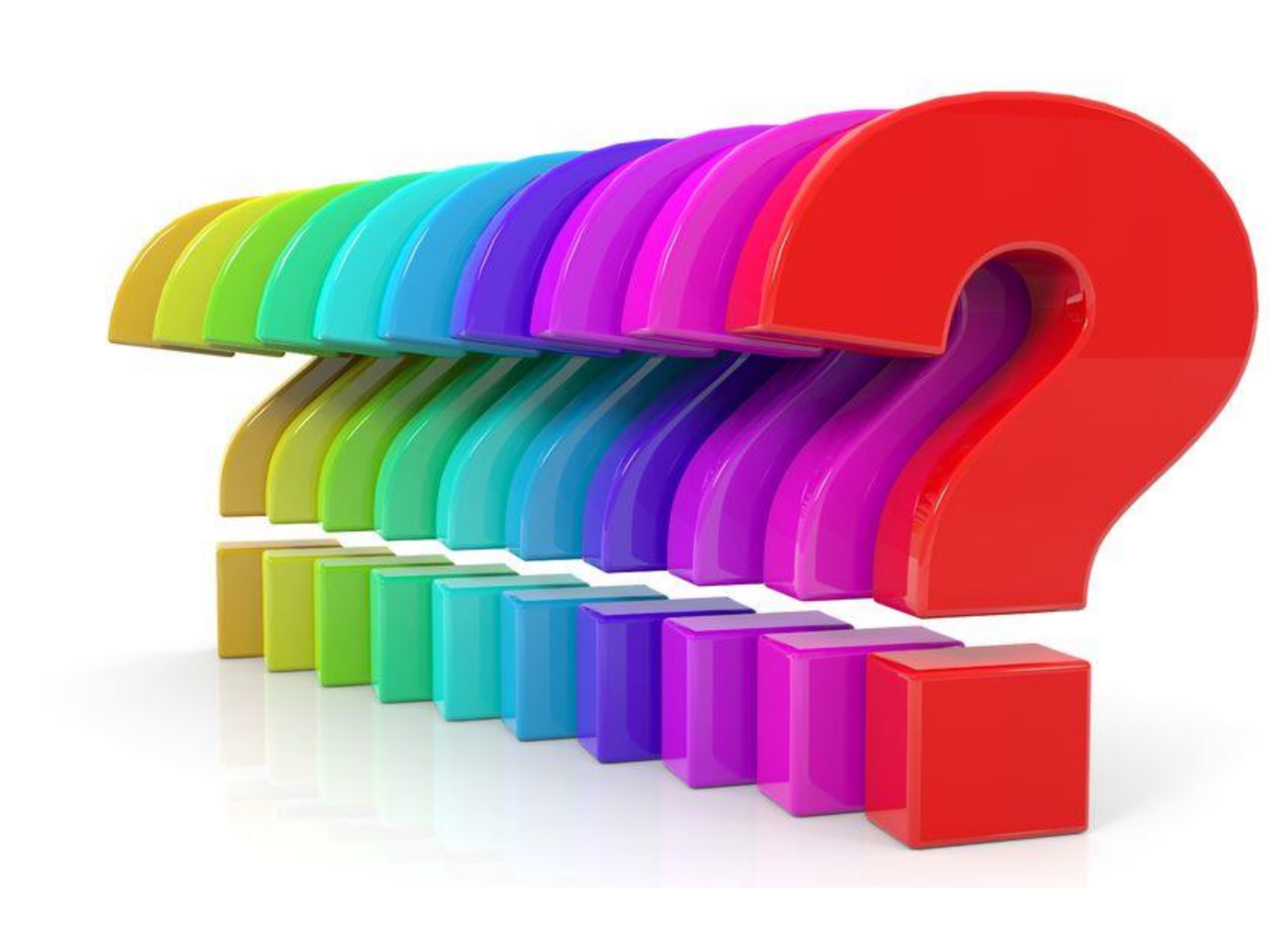

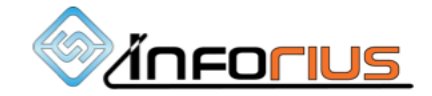

J'ai un de mes membres qui a changer d'adresse mail et qui n'a plus accès à son ancienne adresse mail.

Puis-je changer son identifiant mail?

OUI

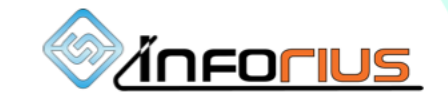

Pour changer l'adresse mail d'un demandeur car par exemple celui-ci n'y a plus accès. Le club peut faire le nécessaire en cliquant sur « Utilisateur »

|               |             | Bienve                  | enue sur votre espo | ice utilisateur, SARAH. | RETOURNER AU SITE WEB    |
|---------------|-------------|-------------------------|---------------------|-------------------------|--------------------------|
| ASAF          |             |                         | MON COMPTE M        | ES CLUBS MES CSAP MOI   | N ASAF SE DÉCONNECTER    |
|               | ECUI        | RIE BAUDO               | UIN VIS             | ETOISE                  |                          |
| INFORMATIONS  | CONTENU DES | EMAILS LES DEMA<br>LICE | ANDES DE<br>NCE     | LES UTILISATEURS        | LES LICENCES             |
| <b>€0</b> wau | Q           |                         |                     | <b>≗</b> + CRÉER UN     | UTILISATEUR ET L'INVITER |
| Prénom        | Nom         | Email                   | Date de naissance   | Prefix                  | Mobile                   |
| GUY           | WAUTHIER    | guy.wauthier@inforius.l | 08/05/2010          | +32                     | 479241934                |
| SARAH         | GLENET      | sarah.glenet@inforius.Ł | 19/09/1973          | +32                     | 478266957                |
| Thibaut       | Wauthier    | thibaut.wauthier@gmai   | 03/10/2002          | +32                     | 152859674                |

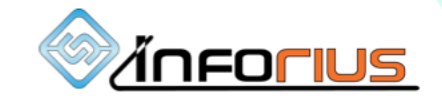

### On peut rechercher le demandeur puis on doit faire un double clic sur le nom du demandeur. Cela ouvre sa fiche et il faut cliquer sur « Inviter »

| MODIFICATION D'UN UTILISATEUR                                  | ×                          |
|----------------------------------------------------------------|----------------------------|
| Données générales Documents Licences Rôles et droits           | Inviter                    |
| Prénom *                                                       | Nom de famille *           |
| GUY                                                            | WAUTHIER                   |
| Adresse mail *                                                 | Téléphone mobile *         |
| guy.wauthier@inforius.be                                       | Belgique : +32 🗸 479241934 |
| Sexe *                                                         | Date de naissance *        |
| Homme V                                                        | 08/05/2010                 |
| Rue *                                                          | Numéro de maison *         |
| LONGUE-VOIE, 49                                                | 49                         |
| Code postal *                                                  | Localité *                 |
| 4630                                                           | SOUMAGNE                   |
| Pays                                                           |                            |
|                                                                |                            |
| J'ai un permis de conduire ?                                   |                            |
| Depuis plus de 3 ans ?                                         |                            |
| N'oubliez pas d'ajouter votre permis de conduire aux documents | de votre Espace membre.    |
| FERMER                                                         |                            |

Le club pourra encoder la nouvelle adresse email et cliquer sur « Envoyer un email à l'utilisateur pour l'inviter à rejoindre le portail ».

|                                                                      |                                                              |                                |                                         |                                                  |                                                  |                                                          | 1 |
|----------------------------------------------------------------------|--------------------------------------------------------------|--------------------------------|-----------------------------------------|--------------------------------------------------|--------------------------------------------------|----------------------------------------------------------|---|
| Si vous remplissez<br>indiquée et cela env<br>l'utilisateur, laissez | la case ci dessou<br>/erra un mail d'in<br>cette case vide ! | s, cela va ch<br>vitation à ce | anger l'adresse er<br>tte adresse email | mail actuelle de l'util<br>. Si vous ne souhaite | isateur qui est "guy.w<br>z pas modifier l'adres | vauthier@inforius.be" par celle<br>sse email actuelle de |   |
| Adresse mail *                                                       |                                                              |                                |                                         |                                                  |                                                  |                                                          |   |

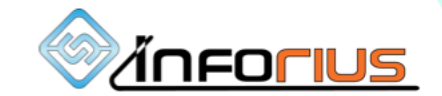

# J'ai un de mes membres qui n'est pas connecté et n'a pas d'adresse mail,

Puis-je encoder une demande à sa place.

OUI

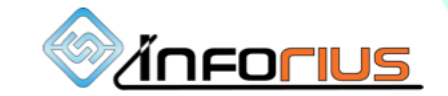

# « Quand le vent du changement se lève, les uns construisent des murs, les autres des moulins à vent »

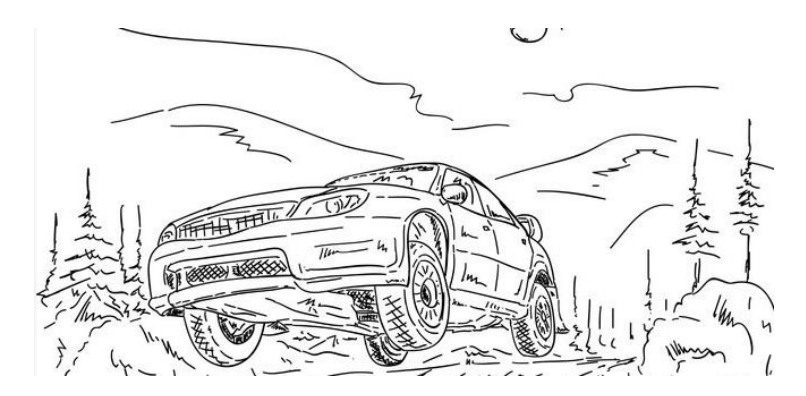

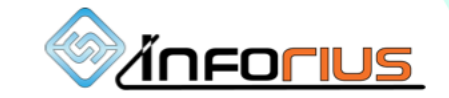

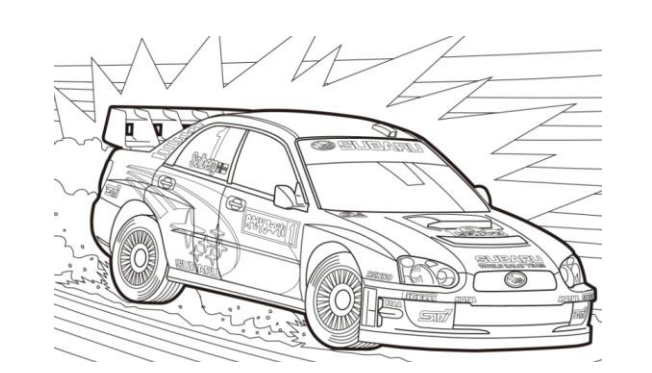

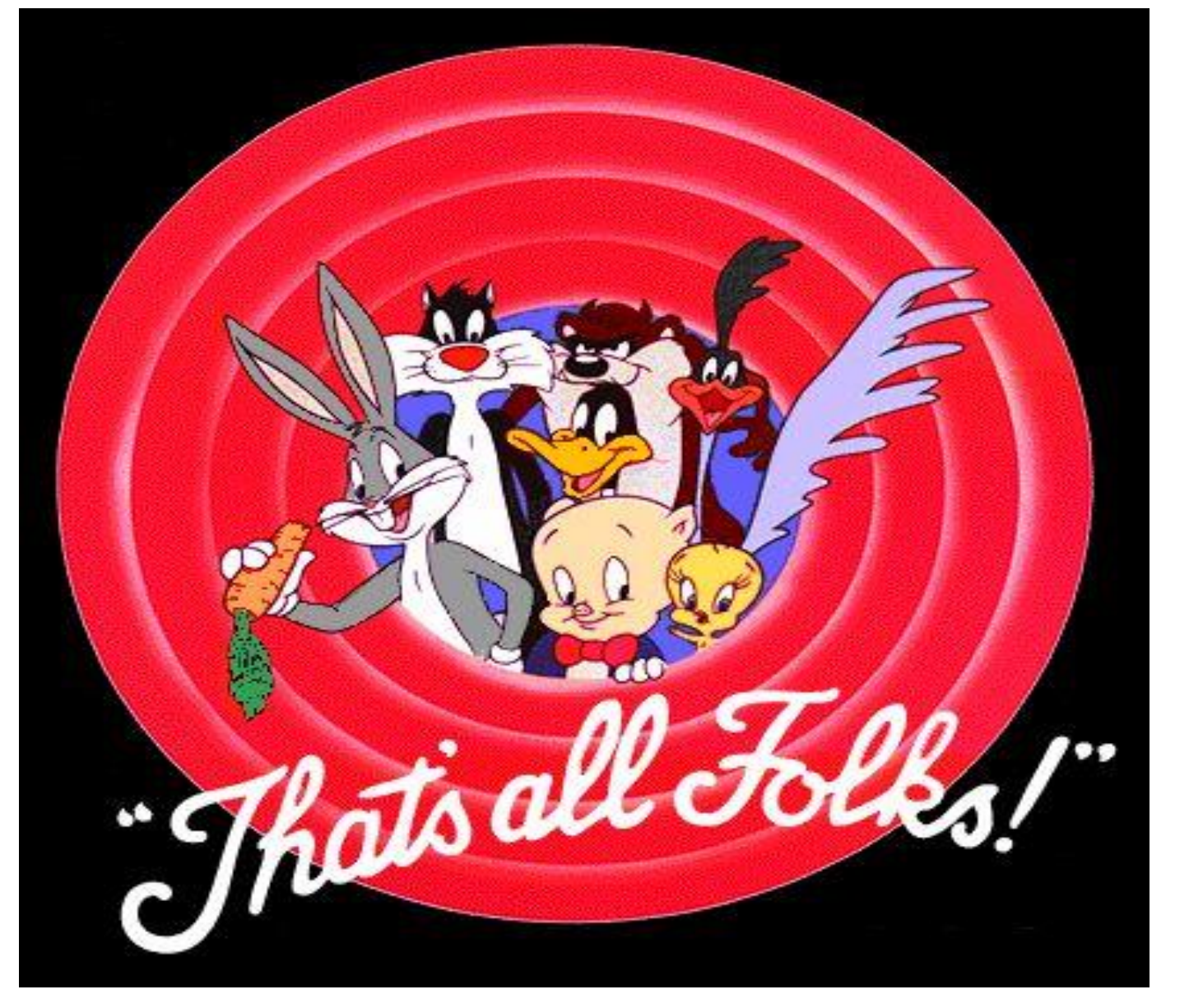

# Merci de votre attention!

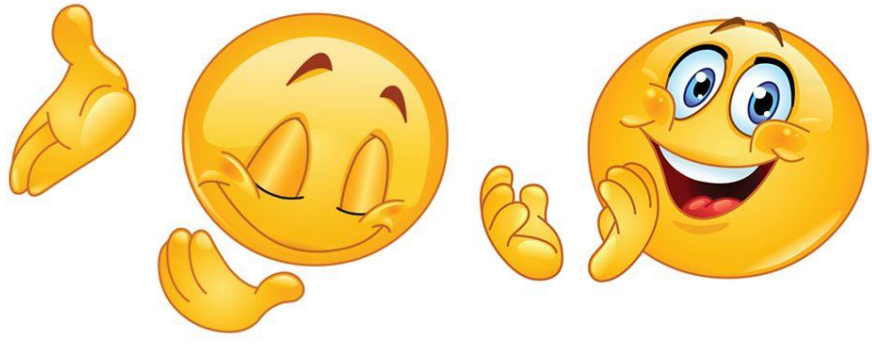

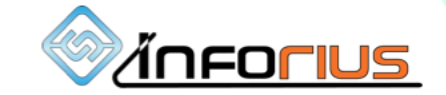